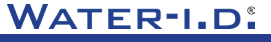

WATER TESTING EQUIPMENT

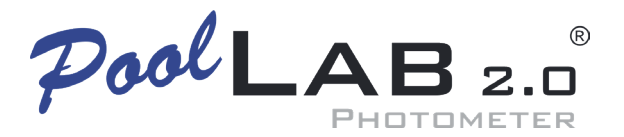

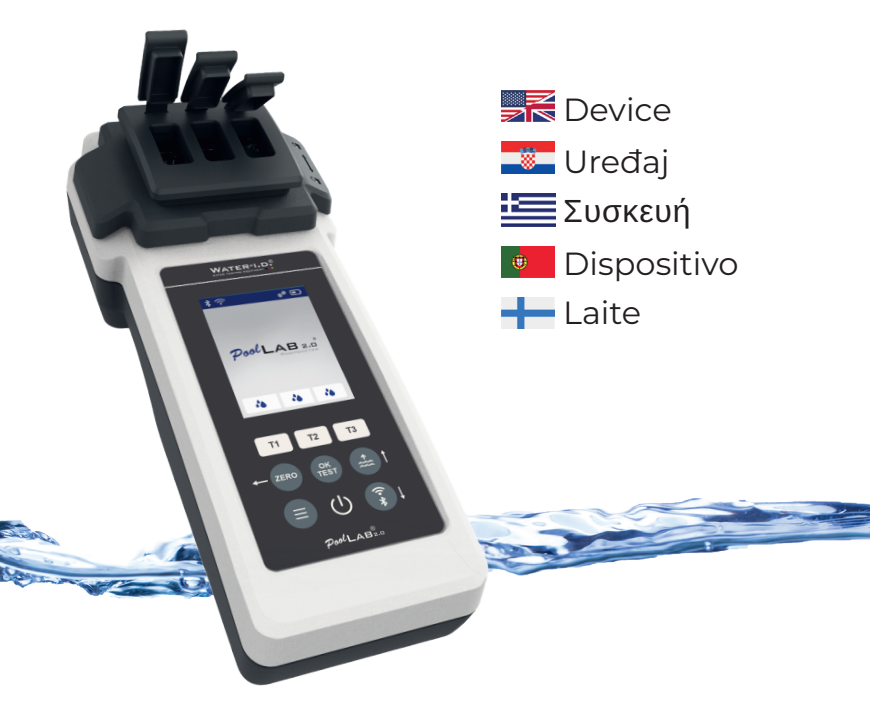

V10 | V1

## POOLLAB 2.0<sup>®</sup> YOUTUBE CHANNEL

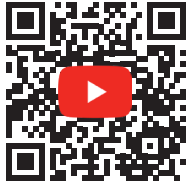

# INFO@WATER-ID.COM

# POOLLAB 2.0® WEBSITE

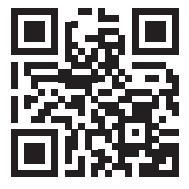

### Content | Sadržaj | Περιεχόμενο | Conteúdo | Sisältö

| General Device Information   Opće informacije o uređaju   Γενικές πληροφορίες<br>συσκευής   Informações gerais sobre o dispositivo   Yleiset laitetiedot                                                                                                    |                                                          |
|----------------------------------------------------------------------------------------------------|----------------------------------------------------------|
| Scope of Delivery   Opseg isporuke   Πεδίο εφαρμογής της παράδοσης   Âmbito de<br>fornecimento   Toimituksen laajuus                                                                                                    | 5                                                        |
| Batteries   Baterije   Μπαταρίες   Baterias   Paristot                                                                                                    | 6                                                        |
| Switch On   Uključite   Ενεργοποίηση   Ligar   Kytke päälle                                                                                                    | 8                                                        |
| Button Explanation   Gumb Objašnjenje   Επεξήγηση κουμπιού   Explicação do botão  <br>Painikkeen selitys                                                                                                    | 9                                                        |
| Symbols   Simboli   Σύμβολα   Símbolos   Symbolit                                                                                                    | 10                                                       |
| Notes   Bilješke   Σημειώσεις   Notas   Huomautukset                                                                                                    | 11                                                       |
| Changing the Cuvette   Promjena kivete   Αλλαγή της κυβέτας   Substituição da cuvete  <br>Kyvetin vaihtaminen                                                                                                    | 15                                                       |
| Accessories   Pribor   Αξεσουάρ   Acessórios   Tarvikkeet                                                                                                    | 18                                                       |
|                                                                                                    |                                                          |
| Error Codes   Kodovi grešaka   Κωδικοί σφαλμάτων   Códigos de erro   Virhekoodit                                                                                                    | 21                                                       |
| Error Codes   Kodovi grešaka   Κωδικοί σφαλμάτων   Códigos de erro   Virhekoodit<br>Device Settings   Postavke uređaja   Ρυθμίσεις συσκευής   Definições do<br>dispositivo   Laitteen asetukset                                                                                                    | 21<br>25                                                 |
| Error Codes   Kodovi grešaka   Κωδικοί σφαλμάτων   Códigos de erro   Virhekoodit<br>Device Settings   Postavke uređaja   Ρυθμίσεις συσκευής   Definições do<br>dispositivo   Laitteen asetukset<br>Favorites   Favoriti   Αγαπημένα   Favoritos   Suosikit                                                                                                    | 21<br>25<br>26                                           |
| Error Codes   Kodovi grešaka   Κωδικοί σφαλμάτων   Códigos de erro   Virhekoodit<br>Device Settings   Postavke uređaja   Ρυθμίσεις συσκευής   Definições do<br>dispositivo   Laitteen asetukset<br>Favorites   Favoriti   Αγαπημένα   Favoritos   Suosikit<br>Cloud                                                                                                    | 21<br>25<br>26<br>35                                     |
| Error Codes   Kodovi grešaka   Κωδικοί σφαλμάτων   Códigos de erro   Virhekoodit<br>Device Settings   Postavke uređaja   Ρυθμίσεις συσκευής   Definições do<br>dispositivo   Laitteen asetukset<br>Favorites   Favoriti   Αγαπημένα   Favoritos   Suosikit<br>Cloud<br>WiFi                                                                                                    | 21<br>25<br>26<br>35<br>36                               |
| Error Codes   Kodovi grešaka   Κωδικοί σφαλμάτων   Códigos de erro   Virhekoodit<br>Device Settings   Postavke uređaja   Ρυθμίσεις συσκευής   Definições do<br>dispositivo   Laitteen asetukset<br>Favorites   Favoriti   Αγαπημένα   Favoritos   Suosikit<br>Cloud<br>WiFi<br>Time   Vrijeme   Χρόνος   Tempo   Aika                                                                                                    | 21<br>25<br>26<br>35<br>36<br>37                         |
| Error Codes   Kodovi grešaka   Κωδικοί σφαλμάτων   Códigos de erro   Virhekoodit<br>Device Settings   Postavke uređaja   Ρυθμίσεις συσκευής   Definições do<br>dispositivo   Laitteen asetukset<br>Favorites   Favoriti   Αγαπημένα   Favoritos   Suosikit<br>Cloud<br>WiFi<br>Time   Vrijeme   Χρόνος   Tempo   Aika<br>Date   Datum   Ημερομηνία   Data   Päivāmäärä                                                                                                    | 21<br>25<br>35<br>36<br>37<br>38                         |
| Error Codes   Kodovi grešaka   Κωδικοί σφαλμάτων   Códigos de erro   Virhekoodit<br>Device Settings   Postavke uređaja   Ρυθμίσεις συσκευής   Definições do<br>dispositivo   Laitteen asetukset<br>Favorites   Favoriti   Αγαπημένα   Favoritos   Suosikit<br>Cloud<br>WiFi<br>Time   Vrijeme   Χρόνος   Tempo   Aika<br>Date   Datum   Ημερομηνία   Data   Päivämäärä<br>Tablet and Liquid Mode   Tablet i tekući način rada   Λειτουργία ταμπλέτας και υγρού  <br>Modo Tablet e Líquido   Tabletti ja nestemäinen tila                                                                                                    | 21<br>25<br>35<br>36<br>37<br>38<br>39                   |
| Error Codes   Kodovi grešaka   Κωδικοί σφαλμάτων   Códigos de erro   Virhekoodit<br>Device Settings   Postavke uređaja   Ρυθμίσεις συσκευής   Definições do<br>dispositivo   Laitteen asetukset<br>Favorites   Favoriti   Αγαπημένα   Favoritos   Suosikit<br>Cloud<br>WiFi<br>Time   Vrijeme   Χρόνος   Tempo   Aika<br>Date   Datum   Ημερομηνία   Data   Päivāmäārā<br>Tablet and Liquid Mode   Tablet i tekući način rada   Λειτουργία ταμπλέτας και υγρού  <br>Modo Tablet e Líquido   Tabletti ja nestemäinen tila<br>Sampling Points   Τοčke uzorkovanja   Σημεία δειγματοληψίας   Pontos de amostragem  <br>Näytteenottopaikat                                                                                                    | 21<br>25<br>26<br>35<br>36<br>37<br>38<br>39<br>42       |
| Error Codes   Kodovi grešaka   Κωδικοί σφαλμάτων   Códigos de erro   Virhekoodit<br>Device Settings   Postavke uređaja   Ρυθμίσεις συσκευής   Definições do<br>dispositivo   Laitteen asetukset<br>Favorites   Favoriti   Αγαπημένα   Favoritos   Suosikit<br>Cloud<br>WiFi<br>Time   Vrijeme   Χρόνος   Tempo   Aika<br>Date   Datum   Ημερομηνία   Data   Päivāmäärä<br>Tablet and Liquid Mode   Tablet i tekući način rada   Λειτουργία ταμπλέτας και υγρού  <br>Modo Tablet e Líquido   Tablett i ja nestemäinen tila<br>Sampling Points   Τοčke uzorkovanja   Σημεία δειγματοληψίας   Pontos de amostragem  <br>Näyteenottopaikat<br>Display Brightness   Svjetlina zaslona   Φωτεινότητα οθόνης   Brilho do ecrã  <br>Näytön kirkkaus                                                                        | 21<br>25<br>35<br>36<br>37<br>38<br>39<br>42<br>43       |
| Error Codes   Kodovi grešaka   Κωδικοί σφαλμάτων   Códigos de erro   Virhekoodit<br>Device Settings   Postavke uređaja   Ρυθμίσεις συσκευής   Definições do<br>dispositivo   Laitteen asetukset<br>Favorites   Favoriti   Αγαπημένα   Favoritos   Suosikit<br>Cloud<br>WiFi<br>Time   Vrijeme   Χρόνος   Tempo   Aika<br>Date   Datum   Ημερομηνία   Data   Päivāmäärä<br>Tablet and Liquid Mode   Tablet i tekući način rada   Λειτουργία ταμπλέτας και υγρού  <br>Modo Tablet e Líquido   Tablett i ja nestemäinen tila<br>Sampling Points   Τοčke uzorkovanja   Σημεία δειγματοληψίας   Pontos de amostragem  <br>Näyttenottopaikat<br>Display Brightness   Svjetlina zaslona   Φωτεινότητα οθόνης   Brilho do ecrã  <br>Näytön kirkkaus<br>Calibration   Kalibriranje   Βαθμονόμηση   Calibração   Kalibrointi | 21<br>25<br>35<br>36<br>37<br>38<br>39<br>42<br>43<br>44 |

General Device Information Opće informacije o uređaju Γενικές πληροφορίες συσκευής Informações gerais sobre o dispositivo Yleiset laitetiedot

| Scope of Delivery   Opseg isporuke   Πεδίο εφαρμογής της παράδοσης   Âmbito de<br>fornecimento   Toimituksen laajuus | 5  |
|----------------------------------------------------------------------------------------------------|----|
| Batteries   Baterije   Μπαταρίες   Baterias   Paristot                                                               | 6  |
| Switch On   Uključite   Ενεργοποίηση   Ligar   Kytke päälle                                                          | 8  |
| Button Explanation   Gumb Objašnjenje   Επεξήγηση κουμπιού   Explicação do botão  <br>Painikkeen selitys             | 9  |
| Symbols   Simboli   Σύμβολα   Símbolos   Symbolit                                                                    | 10 |
| Notes   Bilješke   Σημειώσεις   Notas   Huomautukset                                                                 | 11 |
| Changing the Cuvette   Promjena kivete   Αλλαγή της κυβέτας   Substituição da cuvete<br>  Kyvetin vaihtaminen        | 15 |
| Accessories   Pribor   Αξεσουάρ   Acessórios   Tarvikkeet                                                            | 18 |
| Error Codes   Kodovi grešaka   Κωδικοί σφαλμάτων   Códigos de erro   Virhekoodit                                     | 21 |

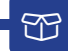

- 1 x PoolLab 2.0®
- 1 x Light shield | Svjetlosni štit | Ασπίδα φωτός | Escudo de luz | Valosuoja
- 3 x AA Batteries | AA baterije | Μπαταρίες AA | Pilhas AA | AA-paristot
- 3 x Crushing / Stirring Rods (white, blue, red) | Šipke za drobljenje/mješanje (bijele, plave, crvene) | Páβδοι σύνθλιψης / ανάδευσης (λευκό, μπλε, κόκκινο) | Varetas de trituração / agitação (branco, azul, vermelho) | Murskaus- / sekoitussavuat (valkoinen, sininen, punainen)
- 1 x 10 ml syringe | Šprica od 10 ml | Σύριγγα 10 ml | Seringa de 10 ml | 10 ml ruisku
- Printed User Manual | Tiskani korisnički priručnik | Εκτυπωμένο εγχειρίδιο χρήσης | Manual do utilizador impresso | Painettu käyttöohje
- 1 x Collecting Bag (Nylon) | Torba za skupljanje (najlon) | Τσάντα συλλογής (νάιλον) | Saco coletor (Nylon) | Keräyspussi (Nylon)
- 20 x Phenol Red Photometer tablets
- 20 x DPD N° 1 Photometer tablets
- 10 x DPD N° 3 Photometer tablets
- 10 x CYA-Test Photometer tablets
- 10 x Alkalinity-M Photometer tablets

|       | Only use reagents for water analysis! Do not eat! Keep out of the reach of children!<br>Store in a cool and dry place!                     |
|-------|----------------------------------------------------------------------------------------------------|
|       | Koristite samo reagense za analizu vode! Ne jesti! Čuvati izvan dohvata djece!<br>Čuvati na hladnom i suhom mjestu!                        |
|       | Χρησιμοποιείτε μόνο αντιδραστήρια για ανάλυση νερού! Μην τρώτε! Φυλάξτε τα μακριά<br>από παιδιά! Αποθηκεύστε τα σε δροσερό και ξηρό μέρος! |
| (III) | Utilizar apenas reagentes para a análise da água! Não ingerir! Manter fora do alcance<br>das crianças! Conservar em local fresco e seco!   |
| +-    | Käytä vain vesianalyysiin tarkoitettuja reagensseja! Älä syö! Pidä poissa lasten<br>ulottuvilta! Säilytä viileässä ja kuivassa paikassa!   |

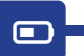

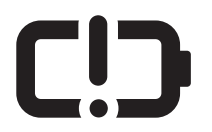

|    | Change      |
|----|-------------|
|    | Promijeniti |
| := | Αλλαγή      |
| ۲  | Alterar     |
| +  | Muuta       |

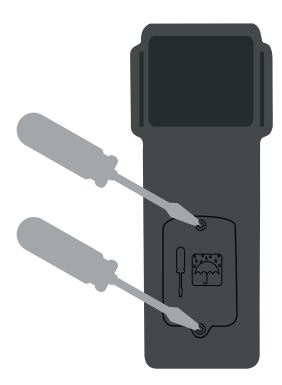

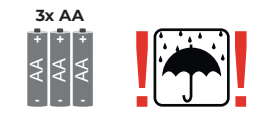

|    | No rechargeable batteries!         |
|----|------------------------------------|
|    | Bez punjivih baterija!             |
| :E | Χωρίς επαναφορτιζόμενες μπαταρίες! |
| ۷  | Sem pilhas recarregáveis!          |
| +  | Ei ladattavia paristoja!           |

|          | Battery life with WiFi & Bluetooth turned off:<br>100 % display brightness = ~ 7,5 h / 50 % display brightness = ~ 17 h                |
|----------|----------------------------------------------------------------------------------------------------|
|          | Trajanje baterije s isključenim WiFi i Bluetoothom:<br>100 % svjetlina zaslona = ~ 7,5 h / 50 % svjetlina zaslona = ~ 17 h             |
| <b>=</b> | Διάρκεια ζωής μπαταρίας με απενεργοποιημένο WiFi & Bluetooth:<br>φωτεινότητα οθόνης = ~ 7,5 ώρες / 50 % φωτεινότητα οθόνης = ~ 17 ώρες |
| ۲        | Duração da bateria com WiFi e Bluetooth desligados:<br>100 % de brilho do ecrã = ~ 7,5 h / 50 % de brilho do ecrã = ~ 17 h             |
| +-       | Akun kesto, kun WiFi ja Bluetooth on kytketty pois päältä:<br>100 % näytön kirkkaus = ~ 7,5 h / 50 % näytön kirkkaus = ~ 17 h.         |

ப

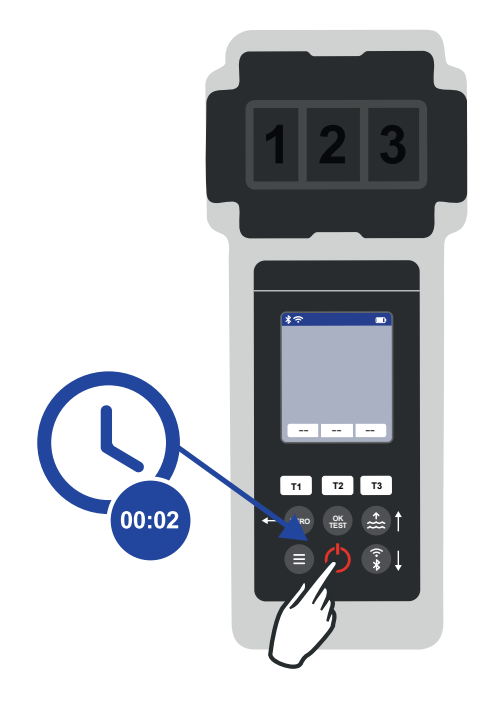

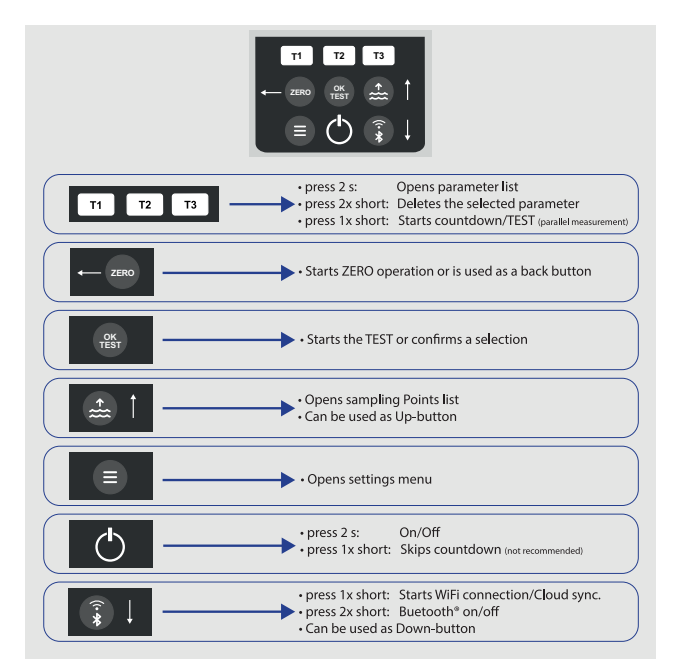

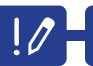

|                | Parameters preceded by an exclamation mark (!) are so-called "SINGLE", i.e. they<br>cannot be selected together with other parameters. Such parameters must be<br>measured INDIVIDUALLY.                      |
|----------------|----------------------------------------------------------------------------------------------------|
|                | Parametri ispred kojih stoji uskličnik (!) su takozvani "SINGLE", tj. ne mogu<br>se odabrati zajedno s drugim parametrima. Takvi parametri moraju se mjeriti<br>POJEDINAČNO.                                  |
| <b>:</b>       | Οι παράμετροι που προηγούνται ενός θαυμαστικού (!) είναι οι λεγόμενες «SINGLE»,<br>δηλαδή δεν μπορούν να επιλεγούν μαζί με άλλες παραμέτρους. Τέτοιες παράμετροι<br>πρέπει να μετρούνται ATOMIKA.             |
| ( <sup>®</sup> | Os parâmetros precedidos de um ponto de exclamação (!) são chamados "SINGLE",<br>ou seja, não podem ser selecionados juntamente com outros parâmetros. Estes<br>parâmetros devem ser medidos INDIVIDUALMENTE. |
| +              | Parametrit, joiden edessä on huutomerkki (!), ovat niin sanottuja<br>"SINGLE"-parametreja, eli niitä ei voi valita yhdessä muiden parametrien<br>kanssa. Tällaiset parametrit on mitattava ERILLISESTI.       |

|   | 0                                                                                                    |
|---|----------------------------------------------------------------------------------------------------|
|   | Parameters with a pencil icon behind them are parameters for which the user has<br>stored a parameter adjustment. The measurement result to be displayed is changed<br>by the stored adjustment.                             |
|   | Parametri iza kojih je ikona olovke su parametri za koje je korisnik pohranio<br>podešavanje parametra. Rezultat mjerenja koji se prikazuje mijenja se pohranjenim<br>podešavanjem.                                          |
|   | Οι παράμετροι με ένα εικονίδιο μολυβιού πίσω τους είναι παράμετροι για τις οποίες ο<br>χρήστης έχει αποθηκεύσει μια ρύθμιση παραμέτρων. Το αποτέλεσμα της μέτρησης που θα<br>εμφανιστεί αλλάζει με την αποθηκευμένη ρύθμιση. |
| ۲ | Os parâmetros com um ícone de lápis por trás são parâmetros para os quais o<br>utilizador guardou um ajuste de parâmetro. O resultado da medição a ser exibido é<br>alterado pelo ajuste armazenado.                         |
| + | Parametrit, joiden takana on lyijykynäkuvake, ovat parametreja, joille käyttäjä on<br>tallentanut parametrisäädön. Tallennettu säätö muuttaa näytettävää mittaustulosta.                                                     |

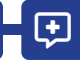

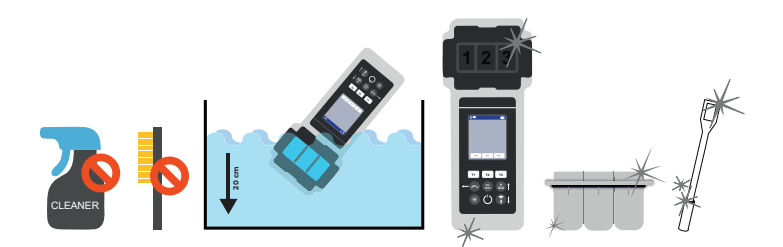

| 20 | It is important to clean the device after each measurement to get rid of any<br>reagent residues! Please ensure that the cuvette has been cleaned before each<br>measurement (e.g. under clear water/or simply rinsing the cuvette in the pool is<br>sufficient as long as no residues remain). Do NOT use any cleaning agents!                               |
|----|----------------------------------------------------------------------------------------------------|
|    | Važno je očistiti uređaj nakon svakog mjerenja kako biste se riješili svih ostataka<br>reagensa! Provjerite je li kiveta očišćena prije svakog mjerenja (npr. pod čistom<br>vodom/ili jednostavno ispiranje kivete u bazenu je dovoljno sve dok nema ostataka).<br>NEMOJTE koristiti nikakva sredstva za čišćenje!                                            |
|    | Είναι σημαντικό να καθαρίζετε τη συσκευή μετά από κάθε μέτρηση για να απομακρύνετε<br>τυχόν υπολείμματα αντιδραστηρίων! Βεβαιωθείτε ότι η κυψελίδα έχει καθαριστεί πριν από<br>κάθε μέτρηση (π.χ. κάτω από καθαρό νερό ή/και αρκεί ένα απλό ξέπλυμα της κυψελίδας<br>στην πισίνα, εφόσον δεν παραμένουν υπολείμματα). ΜΗΝ χρησιμοποιείτε καθαριστικά<br>μέσα! |
| ۲  | É importante limpar o aparelho após cada medição para eliminar quaisquer<br>residuos de reagente! Certifique-se de que a cuvete foi limpa antes de cada medição<br>(por exemplo, debaixo de água limpa/ou simplesmente enxaguando a cuvete na<br>piscina é suficiente, desde que não fiquem resíduos). NÃO utilizar quaisquer agentes<br>de limpeza!          |
| +- | On tärkeää puhdistaa laite jokaisen mittauksen jälkeen, jotta reagenssijäämät<br>saadaan poistettua! Varmista, että kyvetti on puhdistettu ennen jokaista mittausta<br>(esim. kirkkaan veden alla tai pelkkä kyvetin huuhtelu altaassa riittää, kunhan jäämiä<br>ei ole jäljellä). ÄLÄ käytä mitään puhdistusaineita!                                         |

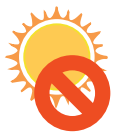

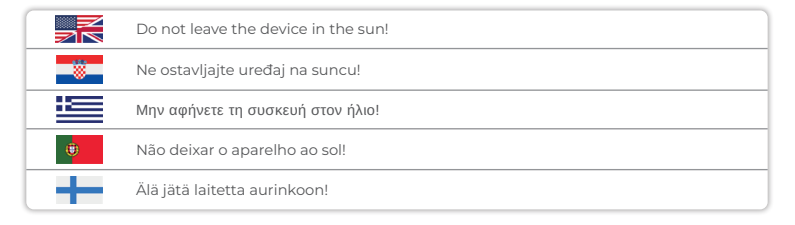

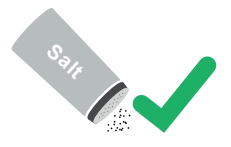

|   | The PoolLab $2.0^{\circ}$ is also suitable for saltwater pools/salt electrolysis pools!           |
|---|---------------------------------------------------------------------------------------------------|
|   | PoolLab 2.0® također je prikladan za bazene sa slanom vodom/bazene za elektrolizu<br>soli!        |
|   | To PoolLab 2.0® είναι επίσης κατάλληλο για πισίνες αλμυρού νερού/πισίνες ηλεκτρόλυσης<br>αλατιού! |
| ۲ | O PoolLab 2.0® também é adequado para piscinas de água salgada/piscinas de<br>eletrólise de sal!  |
|   | PoolLab 2.0® soveltuu myös suolaisen veden altaisiin/suolaelektrolyysialtaisiin!                  |

|   | <ol> <li>The date of your PoolLab 2.0° is preset when delivered, but may differ from<br/>your time zone. The date and time can be changed via the free LabCOM® app<br/>(Bluetooth® connection). If the battery change takes longer than 2 minutes or<br/>batteries are inserted incorrectly, the date will be deleted.</li> <li>I deal values: Please contact the supplier of your pool chemistry to ask for ideal<br/>values for your pool.</li> <li>Scratched cuvette: As long as the cuvette is not scratched in the upper half but<br/>only in the bottom area, it does not need to be changed.</li> <li>Please crush tablets vigorously with the stirring rod. The cuvette will not break.</li> <li>Total chlorine may well be displayed lower than the free chlorine within the<br/>tolerances shown in these instructions.</li> <li>Humidity in the display: Can occur if the residual humidity in the housing<br/>condenses due to the cold water during immersion.</li> </ol>                                                                                                  |
|---|----------------------------------------------------------------------------------------------------|
|   | <ol> <li>Datum vašeg PoolLab 2.0<sup>®</sup> unaprijed je postavljen prilikom isporuke, ali se može<br/>razlikovati od vaše vremenske zone. Datum i vrijeme mogu se promijeniti putem<br/>besplatne aplikacije LabCOM<sup>®</sup> (Bluetooth<sup>®</sup> veza). Ako promjena baterije traje<br/>dulje od 2 minute ili su baterije nepravilno umetnute, datum će biti izbrisan.</li> <li>Idealne vrijednosti: Molimo kontaktirajte dobavljača kemije za vaš bazen kako<br/>biste zatražili idealne vrijednosti za vaš bazen.</li> <li>Ogrebana kiveta: Sve dok kiveta nije ogrebana u gornjoj polovici nego samo u<br/>donjem dijelu, ne treba je mijenjati.</li> <li>Snažno zdrobite tablete šipkom za miješanje. Kiveta se neće slomiti.</li> <li>Ukupni klor može biti prikazan niži od slobodnog klora unutar dopuštenih odstu<br/>panja prikazanih u ovim uputama.</li> <li>Vlaga na zaslonu: Može se pojaviti ako se zaostala vlaga u kućištu kondenzira<br/>zbog hladne vode tijekom uranjanja.</li> </ol>                                                                        |
| ä | <ol> <li>Η ημερομηνία του PoolLab 2.0° σας είναι προκαθορισμένη κατά την παράδοση, αλλά ενδέχεται να διαφέρει από τη ζώνη ώρας σας. Η ημερομηνία και η ώρα μπορούν να αλλάζουν μέσω της δωρεάν εφαρμογής LabCOM® (σύνδεση Bluetooth®). Εάν η αλλαγή της μπαταρίας διαρκέσει περισσότερο από 2 λεπτά ή εάν οι μπαταρίες τοποθετηθούν λανθασμένα, η ημερομηνία θα διαγραφεί.</li> <li>Ιδανικές τιμές: Επικοινωνήστε με τον προμηθευτή του χημικού της πσίνας σας για να ζητήσετε τις ιδανικές τιμές του ποίνα σας.</li> <li>Γρατσουνισμένη κυψέλη: Εφόσου η κυβέτα δεν είναι γρατζουνισμένη στο πάνω μισό αλλά ή μόνο στην κάτω περιοχή, δεν χρειάζεται να αλλαχθεί.</li> <li>Παρακαλούμε συνθλίψτε τα δισκία δυνατά με τη ράβδο ανάδευσης. Η κυβέτα δεν θα σπάσει.</li> <li>Το ολικό χλώριο μπορεί κάλλιστα να εμφανίζεται χαμηλότερο από το ελεύθερο χλώριο εντός των ανοχών που αναφέρονται στις παρούσες οδηγίες.</li> <li>Η υγρασία στην οθόνη: Μπορεί να εμφανίζεται τα την πολειπόμενη υγρασία στο περίβλημα συμπυκνωθεί λόγω του κρύου νερού νερού κατά την εμβάπτιση.</li> </ol> |

**+** 

|   | <ol> <li>A data do seu PoolLab 2.0° está predefinida aquando da entrega, mas pode<br/>diferir do seu fuso horário. A data e a hora podem ser alteradas através da<br/>aplicação LabCOM® gratuita (ligação Bluetooth®). Se a mudança de pilhas<br/>demorar mais de 2 minutos ou se as pilhas forem colocadas incorretamente,<br/>a data será apagada.</li> <li>Valores ideais: Por favor, contacte o fornecedor da química da sua piscina para<br/>pedir os valores ideais para a sua piscina.</li> <li>Cuvete riscada: Desde que a cuvete não esteja riscada na metade superior, mas<br/>apenas na zona inferior, não precisa de ser mudada.</li> <li>Esmagar vigorosamente os comprimidos com a vareta de agitação. A cuvete não<br/>se parte.</li> <li>O cloro total pode ser apresentado num valor inferior ao cloro livre, dentro das<br/>tolerâncias indicadas nestas instruções.</li> <li>Humidade no visor: Pode ocorrer se a humidade residual na caixa se condensar<br/>devido à água fria durante a imersão.</li> </ol> |
|---|----------------------------------------------------------------------------------------------------|
| ÷ | <ol> <li>PoolLab 2.0<sup>®</sup> -laitteesi päivämäärä on esiasetettu toimitettaessa, mutta se<br/>voi poiketa aikavyöhykkeestäsi. Päivämäärän ja kellonajan voi muuttaa ilmaisella<br/>LabCOM®-sovelluksella (Bluetooth®-yhteys). Jos paristojen vaihto kestää yli<br/>2 minuuttia tai paristot on asetettu väärin, päivämäärä poistetaan.</li> <li>Ihannearvoi: Ota yhteyttä allaskemian toimittajaan ja kysy allasallesi sopivia<br/>ihannearvoja.</li> <li>Naarmuuntunut kyvetti: Niin kauan kuin kyvetti ei ole naarmuuntunut<br/>yläosastaan vaan ainoastaan alaosastaan, sitä ei tarvitse vaihtaa.</li> <li>Murskaa tabletit voimakkaasti sekoitussauvalla. Kyvetti ei rikkoudu.</li> <li>Kokonaiskloori voi hyvinkin näkyä alhaisempana kuin vapaa kloori näissä<br/>ohjeissa esitettyjen toleranssien puitteissa.</li> <li>Kosteus näytössä: Voi esiintyä, jos kotelossa oleva jäännöskosteus tiivistyy<br/>kylmän veden vaikutuksesta upotuksen aikana.</li> </ol>                                                      |

**(** 

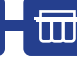

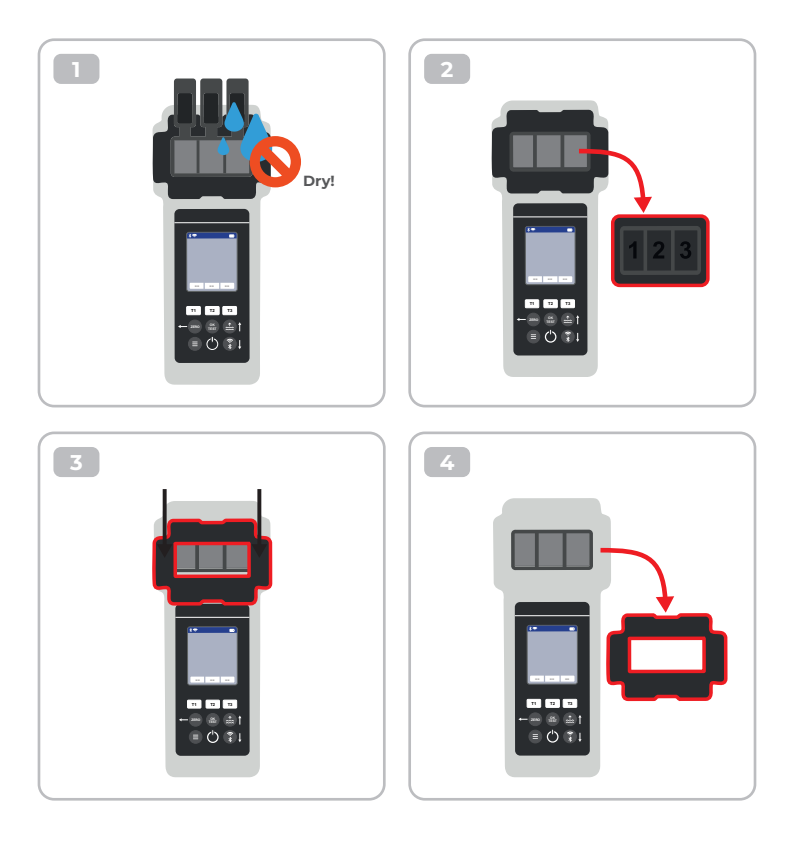

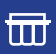

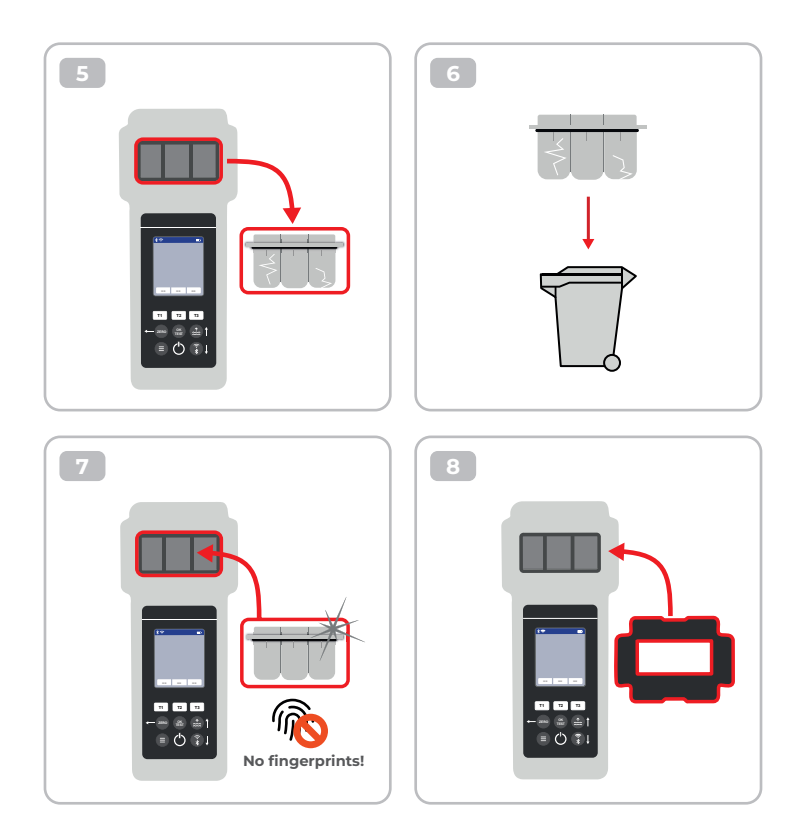

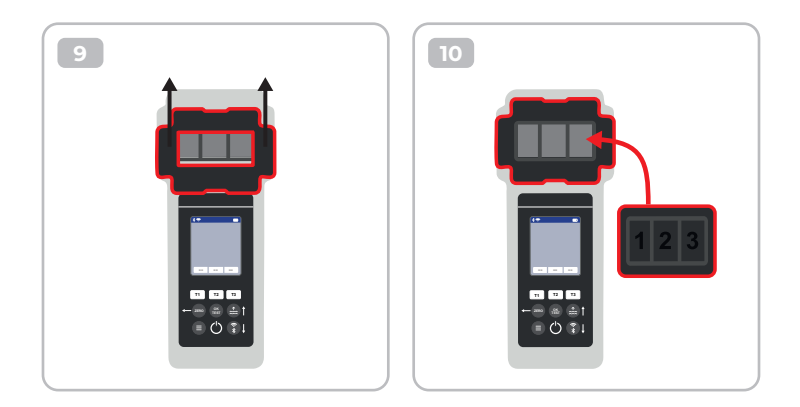

|   | Once the cuvette got changed, a calibration MUST be carried out.<br>Please follow the steps indicated on page 44-47.      |
|---|----------------------------------------------------------------------------------------------------|
|   | Nakon što se kiveta promijeni, MORA se izvršiti kalibracija.<br>Molimo slijedite korake navedene na stranicama 44-47.     |
|   | Μόλις αλλάξει η κυψέλη, ΠΡΕΠΕΙ να πραγματοποιηθεί βαθμονόμηση.<br>Ακολουθήστε τα βήματα που αναφέρονται στη σελίδα 44-47. |
|   | Quando a cuvete for substituída, TEM de ser efectuada uma calibração.<br>Siga os passos indicados nas páginas 44-47.      |
| - | Kun kyvetti on vaihdettu, kalibrointi PITÄÄ suorittaa.<br>Noudata sivulla 44-47 esitettyjä ohjeita.                       |

#### Reagents | Reagensi | Αντιδραστήρια | Reagentes | Reagenssit

| Item-Code   | Description                                                                                                    |
|-------------|----------------------------------------------------------------------------------------------------|
| POL-Ref     | Mix-Refill Pack with 70 tablets:<br>20 x DPD N° 1 Photometer<br>10 x DPD N° 3 Photometer<br>20 x Phenol Red Photometer<br>10 x Alkalinity M Photometer<br>10 x CYA-Test Photometer |
| TbsPD450    | 50 tablets DPD N° 4 Photometer                                                                                                    |
| TbsPTA50    | 50 tablets Alkalinity-M Photometer                                                                                                    |
| TbsHALM150  | 50 tablets Aluminium N° 1 Photometer                                                                                                    |
| TbsPALM250  | 50 tablets Aluminium N° 2 Photometer                                                                                                    |
| PPHAM150    | 50 tablets Ammonia N° 1 Photometer                                                                                                    |
| PPPAM250    | 50 tablets Ammonia N° 2 Photometer                                                                                                    |
| TbsPD150    | 50 tablets DPD N° 1 Photometer                                                                                                    |
| TbsPD250    | 50 tablets DPD N° 2 Photometer                                                                                                    |
| TbsPD350    | 50 tablets DPD N° 3 Photometer                                                                                                    |
| PL30DPD1A   | 30 ml DPD 1A Liquid                                                                                                    |
| PL65DPD1A   | 65 ml DPD 1A Liquid                                                                                                    |
| PL30DPD1B   | 30 ml DPD 1B Liquid                                                                                                    |
| PL65DPD1B   | 65 ml DPD 1B Liquid                                                                                                    |
| PL30DPD3C   | 30 ml DPD 3C Liquid                                                                                                    |
| PL65DPD3C   | 65 ml DPD 3C Liquid                                                                                                    |
| TbsHGC50    | 50 tablets Glycine Photometer                                                                                                    |
| PPPCLHR50   | 50 powder pillows Chlorine HR KI Photometer                                                                                                    |
| PPHAFG50    | 50 powder pillows Acidifying GP                                                                                                    |
| TbsHCu150   | 50 tablets Copper N°1 Photometer                                                                                                    |
| TbsPCu250   | 50 tablets Copper N°2 Photometer                                                                                                    |
| TbsPCAT50   | 50 tablets CYA-Test Photometer                                                                                                    |
| POL2020CH12 | 20/20 ml Calcium Hardness 1 and 2 (liquid)                                                                                                    |
| POL2010TH12 | 20/10 ml Total Hardness 1 and 2 (liquid)                                                                                                    |

| Item-Code   | Description                                    |
|-------------|------------------------------------------------|
| TbsPHP50    | 50 tablets Hyd. Peroxide LR Photometer         |
| TbsHAFPP50  | 50 tablets Acidifying PT Photometer            |
| PPPHPHR50   | 50 powder pillows Hyd. Peroxide HR Photometer  |
| TbsPILR50   | 50 tablets Iron LR Photometer                  |
| PPHNitra150 | 50 powder pillows Nitrate N° 1 Photometer      |
| PPPNitra250 | 50 powder pillows Nitrate N° 2 Photometer      |
| PPPNILR50   | 50 powder pillows Nitrite LR Photometer        |
| TbsPpH50    | 50 tablets Phenol Red Photometer               |
| TbsPPB50    | 50 tablets PHMB Photometer                     |
| PPHPPLR150  | 50 powder pillows Phosphate LR N° 1 Photometer |
| PPHPPHR150  | 50 powder pillows Phosphate HR N° 1 Photometer |
| TbsPPPLR250 | 50 tablets Phosphate LR N° 2 Photometer        |
| TbsPPPHR250 | 50 tablets Phosphate HR N° 2 Photometer        |
| TbsPPTST50  | 50 tablets Potassium Photometer                |
| PPPSULP50   | 50 powder pillows Sulphate Photometer          |
| POL42Urea12 | 4/2 ml Urea 1 and 2 (liquid)                   |
| TbsPCZ50    | 50 tablets Copper/Zinc LR Photometer           |
| TbsHED50    | 50 tablets EDTA                                |
| TbsHDC      | 50 tablets Dechlor                             |

#### Spare Parts | Rezervni dijelovi | Ανταλλακτικά | Peças de substituição | Varaosat

| Item-Code      | Description                                                                                                    |
|----------------|----------------------------------------------------------------------------------------------------|
| POL2Sp-kv      | PoolLab 2.0® Replacement cuvette                                                                                           |
| POL2Sp-refkit  | Check-Standard kit (3 x POL2Sp-kv) with check standards for ZERO,<br>Chlorine LR, Chlorine HR, pH, TA, CYA, Total Hardness |
| POL2Sp-ls      | Light shield with 3 lids for PoolLab 2.0®                                                                                  |
| POL2Sp-cuvhold | Cuvette holder for PoolLab 2.0®                                                                                            |
| POLSp-str      | White 10.5 cm plastic stirring rod                                                                                         |
| POL2Sp-strB    | Blue 10.5 cm plastic stirring rod                                                                                          |
| POL2Sp-strR    | Red 10.5 cm plastic stirring rod                                                                                           |
| POL2Sp-bag     | Nylon bag for PoolLab 2.0®                                                                                                 |
| FW25-shaker    | 25 ml shaker for Nitrate test                                                                                              |
| PLSp-InjFil1   | 20 ml luer lock syringe for filter-adapter                                                                                 |
| PLSp-Filtad    | Adapter for filter papers                                                                                                  |
| PLSp-FiltGFC   | 50 x 24 mm GF/C filter papers                                                                                              |

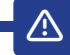

|                | Change batteries       |
|----------------|------------------------|
|                | Promijenite baterije   |
| C! <b>&gt;</b> | Αλλαγή μπαταριών       |
|                | 🔋 Substituir as pilhas |
|                | Vaihda paristot        |

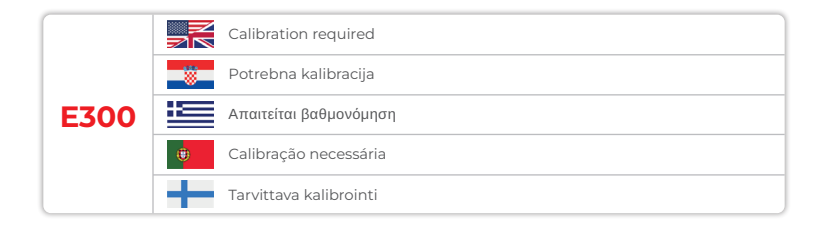

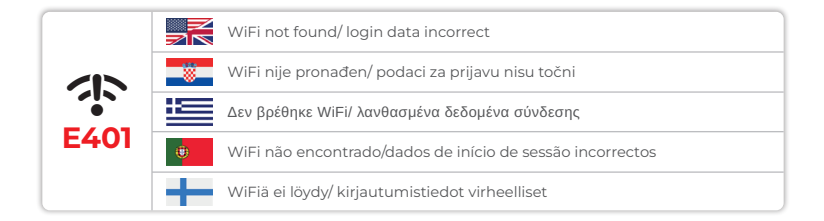

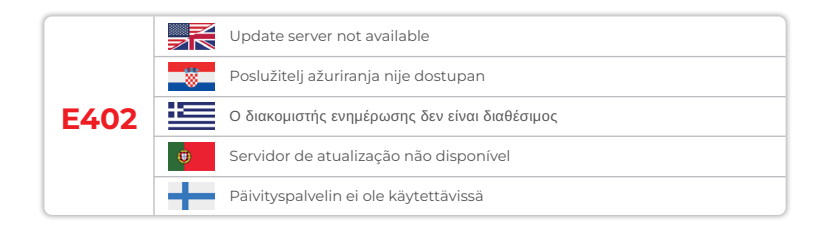

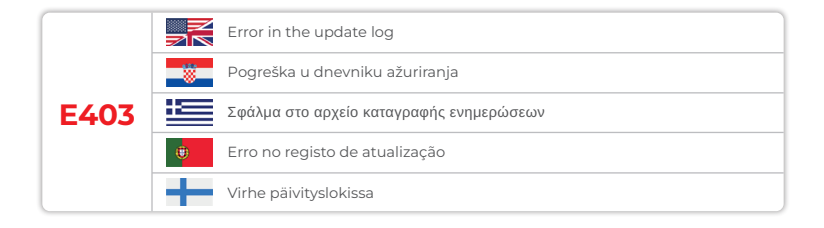

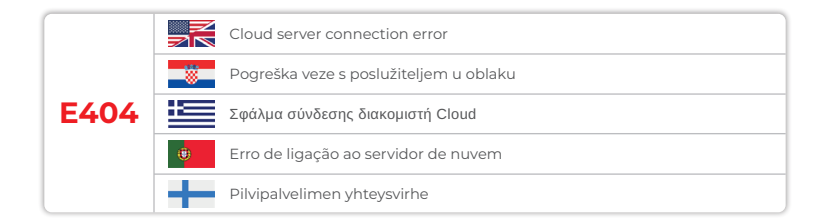

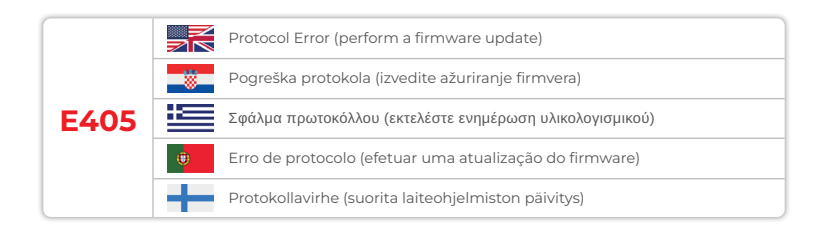

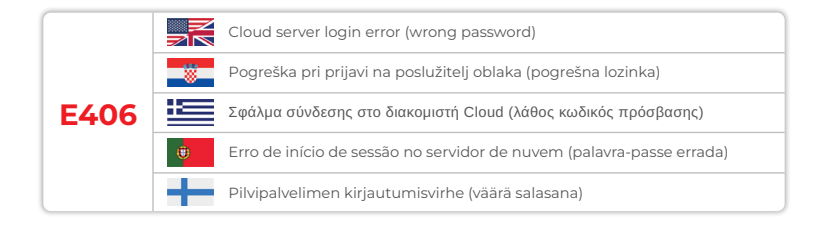

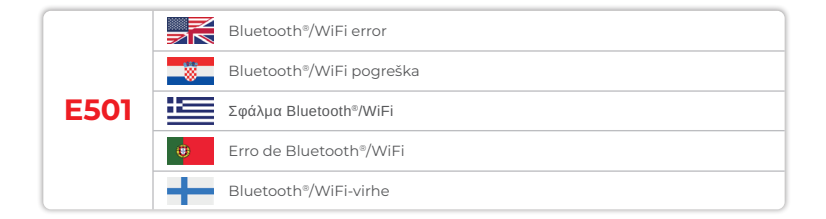

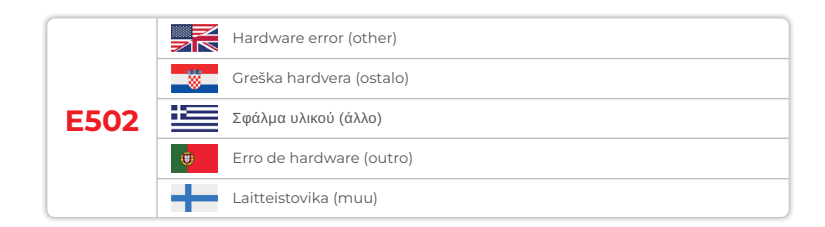

介

Device Settings Postavke uređaja Ρυθμίσεις συσκευής Definições do dispositivo Laitteen asetukset

| Device Settings   Postavke uređaja   Ρυθμίσεις συσκευής  <br>Definições do dispositivo   Laitteen asetukset 25                                 |    |  |
|----------------------------------------------------------------------------------------------------|----|--|
| Favorites   Favoriti   Αγαπημένα   Favoritos   Suosikit                                                                                        | 26 |  |
| Cloud                                                                                                    | 35 |  |
| WiFi                                                                                                    | 36 |  |
| Time   Vrijeme   Χρόνος   Tempo   Aika                                                                                                    | 37 |  |
| Date   Datum   Ημερομηνία   Data   Päivämäärä                                                                                                  | 38 |  |
| Tablet and Liquid Mode   Tablet i tekući način rada   Λειτουργία ταμπλέτας και υγρού  <br>Modo Tablet e Líquido   Tabletti ja nestemäinen tila | 39 |  |
| Sampling Points   Točke uzorkovanja   Σημεία δειγματοληψίας   Pontos de amostragem  <br>Näytteenottopaikat                                     | 42 |  |
| Display Brightness   Svjetlina zaslona   Φωτεινότητα οθόνης   Brilho do ecrã  <br>Näytön kirkkaus                                              | 43 |  |
| Calibration   Kalibriranje   Βαθμονόμηση   Calibração   Kalibrointi                                                                            | 44 |  |
| Parameter Adjustment   Podešavanje parametara   Ρύθμιση παραμέτρων  <br>Ajuste dos parâmetros   Parametrien säätö                              | 48 |  |

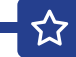

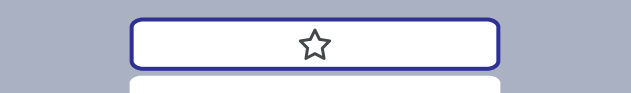

| Favorites   Favoriti   Αγαπημένα   Favoritos   Suosikit                                                                                                  | 27 |
|----------------------------------------------------------------------------------------------------|----|
| New Combination of Favourites   Nova kombinacija favorita  <br>Νέος συνδυασμός αγαπημένων   Nova combinação de favoritos  <br>Uusi suosikkien yhdistelmä | 26 |
| Select Favourites   Odaberite Favoriti   Επιλέξτε Αγαπημένα  <br>Selecionar Favoritos   Valitse suosikit                                                 | 31 |
| Delete Favourites   Izbriši favorite   Διαγραφή αγαπημένων   Eliminar favoritos   Poista<br>suosikit                                                     | 33 |

|   | In the favourites menu, you can create parameter combinations (TI-T2-T3) for<br>quick access.<br>Please note: Parameters preceded by an exclamation mark (!) are so-called<br>"SINGLE", i.e. they cannot be selected together with other parameters.<br>Such parameters must be measured INDIVIDUALLY.                       |
|---|----------------------------------------------------------------------------------------------------|
|   | U izborniku favorita možete kreirati kombinacije parametara (TI-T2-T3) za brzi<br>pristup.<br>Imajte na umu: Parametri ispred kojih stoji uskličnik (!) su takozvani "JEDNI", tj. ne<br>mogu se odabrati zajedno s drugim parametrima.<br>Takvi parametri moraju se mjeriti POJEDINAČNO.                                     |
|   | Στο μενού αγαπημένων, μπορείτε να δημιουργήσετε συνδυασμούς παραμέτρων (T1-T2-T3) για<br>γρήγορη πρόσβαση.<br>Σημείωση: Οι παράμετροι που προηγούνται ενός θαυμαστικού (!) είναι οι λεγόμενες<br>«ΜΟΝΑΔΙΚΕΣ», δηλαδή δεν μπορούν να επιλεγούν μαζί με άλλες παραμέτρους.<br>Τέτοιες παράμετροι πρέπει να μετρούνται ΑΤΟΜΙΚΑ. |
| ۲ | No menu de favoritos, pode criar combinações de parâmetros (TI-T2-T3) para um<br>acesso rápido.<br>Nota: Os parâmetros precedidos por um ponto de exclamação (!) são chamados<br>"SINGLE", ou seja, não podem ser selecionados juntamente com outros parâmetros.<br>Estes parâmetros devem ser medidos INDIVIDUALMENTE.      |
| + | Suosikit-valikossa voit luoda parametriyhdistelmiä (TI-T2-T3) nopeaa käyttöä varten.<br>Huomaa: Parametrit, joita edeltää huutomerkki (†), ovat niin sanottuja<br>"SINGLE"-parametreja, eli niitä ei voi valita yhdessä muiden parametrien kanssa.<br>Tällaiset parametrit on mitattava ERILLISESTI.                         |

☆

New Combination of Favourites | Nova kombinacija favorita | Νέος συνδυασμός αγαπημένων | Nova combinação de favoritos | Uusi suosikkien yhdistelmä

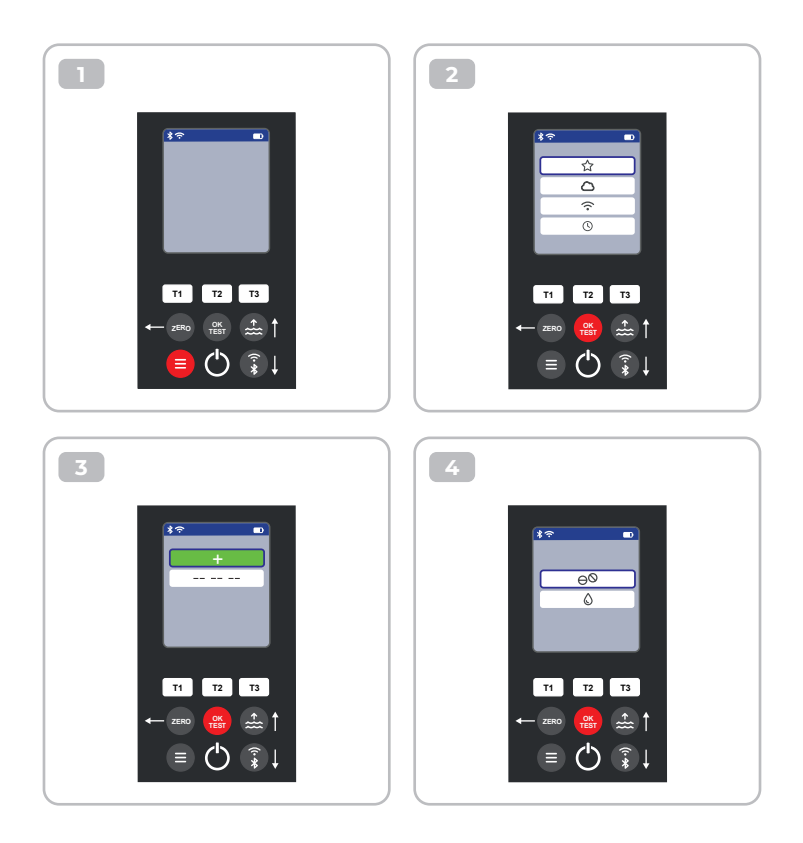

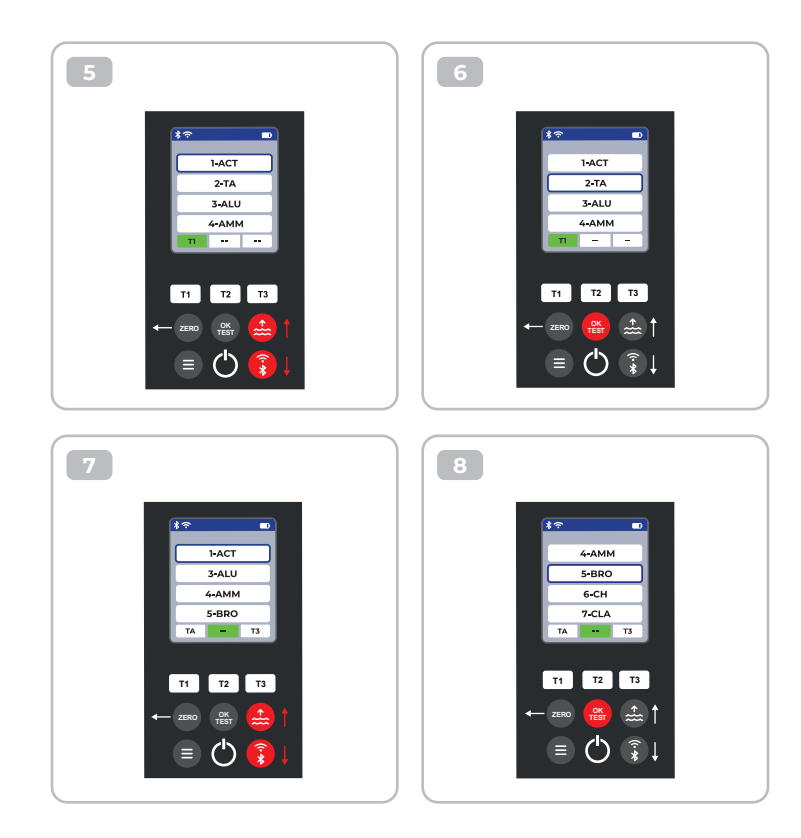

公

9 10 • \*? 1-ACT 7-CLA 8-CL 3-ALU 4-AMM 9-CLHR 7-CLA 10-CLO2 BRO T3 TA BRO T3 TA T2 T3 T2 Т3 T1 T1 OK TEST ÷..... ≡ (<sup>I</sup>) **?** 

ជ

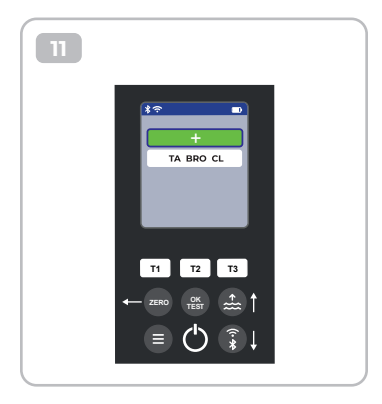

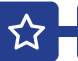

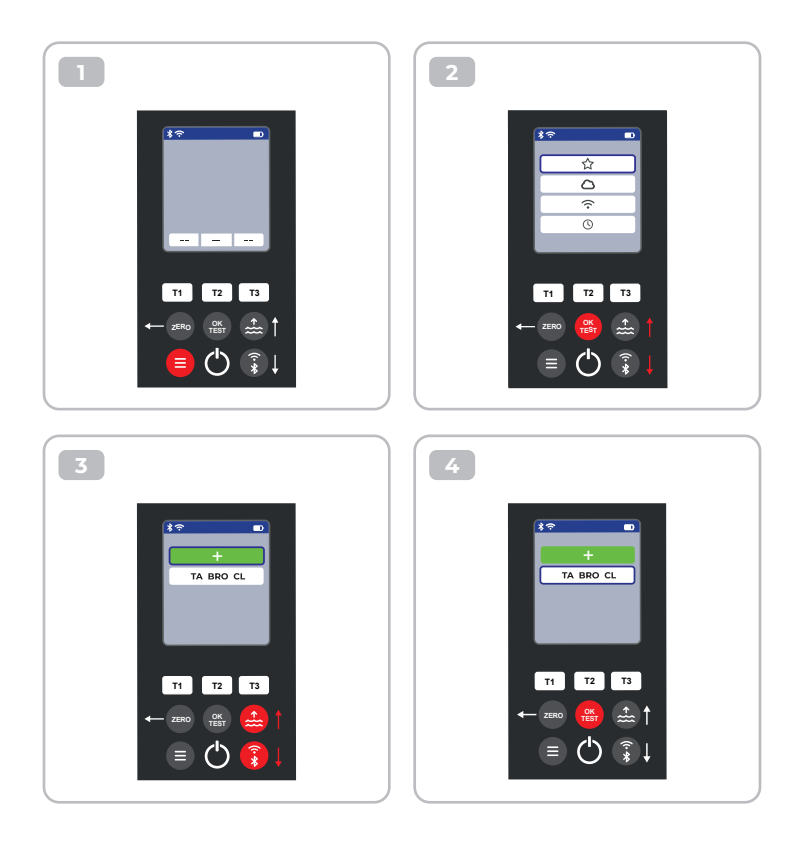

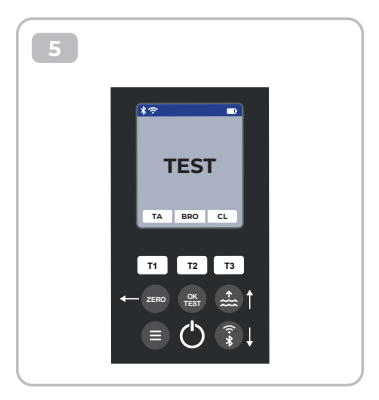

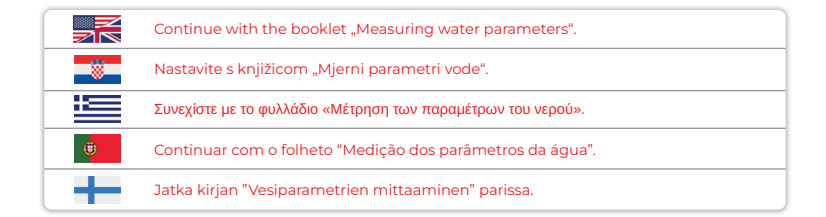

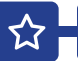

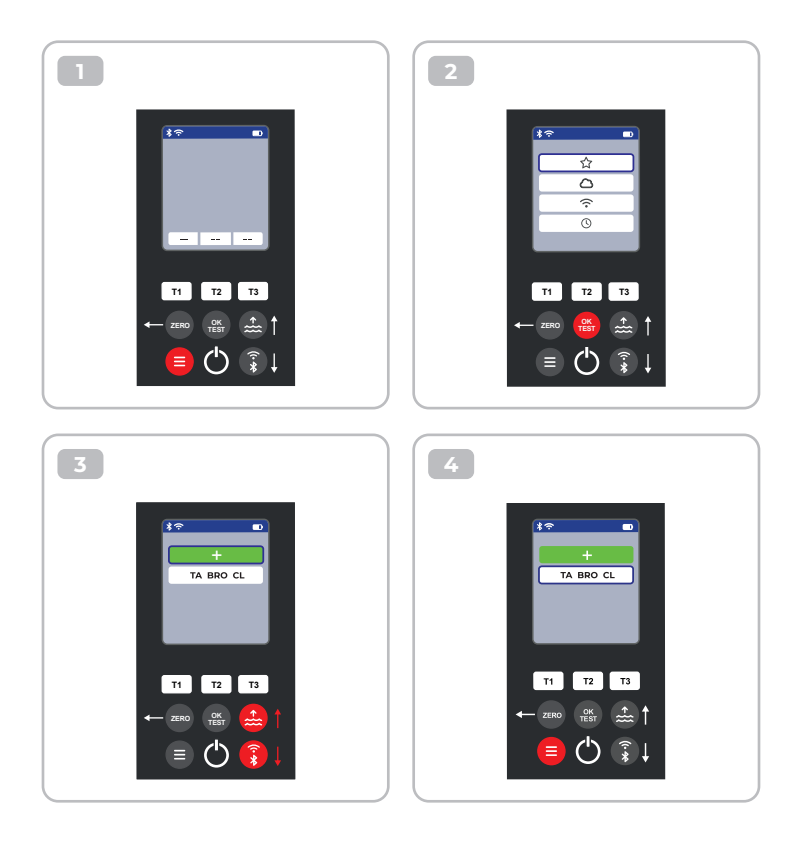

 $\mathbf{\hat{\omega}}$ 

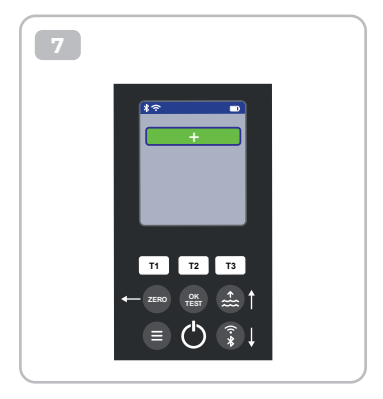

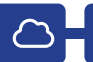

|          | This is only an information menu! If cloud synchronisation is set up for your<br>PoolLab 2.0 <sup>®</sup> (via the LabCOM <sup>®</sup> app while the PoolLab 2.0 <sup>®</sup> is connected to the app<br>via Bluetooth <sup>®</sup> ), the cloud account with which synchronisation is taking place is<br>displayed here. |
|----------|----------------------------------------------------------------------------------------------------|
| *        | Ovo je samo informativni izbornik! Ako je sinkronizacija u oblaku postavljena za vaš<br>PoolLab 2.0° (putem aplikacije LabCOM® dok je PoolLab 2.0° povezan s aplikacijom<br>putem Bluetooth®), račun u oblaku s kojim se odvija sinkronizacija prikazan je ovdje.                                                         |
| <b>:</b> | Αυτό είναι μόνο ένα ενημερωτικό μενού! Εάν ο συγχρονισμός μέσω cloud έχει ρυθμιστεί για το<br>PoolLab 2.0° (μέσω της εφαρμογής LabCOM® ενώ το PoolLab 2.0° είναι συνδεδεμένο<br>με την εφαρμογή μέσω Bluetooth®), εδώ εμφανίζεται ο λογαριασμός cloud με τον οποίο<br>πραγματοποιείται ο συγχρονισμός.                    |
|          | Este é apenas um menu informativo! Se a sincronização na nuvem estiver<br>configurada para o seu PoolLab 2.0® (através da aplicação LabCOM® enquanto o<br>PoolLab 2.0® estiver ligado à aplicação via Bluetooth®), a conta na nuvem com a qual<br>a sincronização está a ser feita é apresentada aqui.                    |
| +        | Tämä on vain tiedotusvalikko! Jos PoolLab 2.0® -laitteelle on määritetty<br>pilvisynkronointi (LabCOM®-sovelluksen kautta, kun PoolLab 2.0® on yhdistetty<br>sovellukseen Bluetooth®:n kautta), tässä näytetään pilvitili, jonka kanssa synkronointi<br>tapahtuu.                                                         |

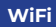

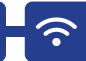

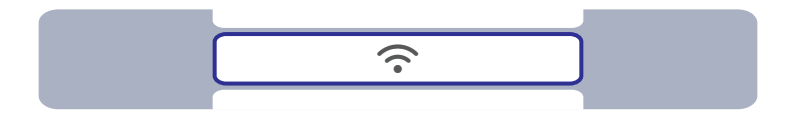

|   | This is only an information menu! If a WiFi connection is set up for the PoolLab 2.0® (via the LabCOM® app whilst the PoolLab 2.0® is connected to the app via Bluetooth®), the WiFi network which is used forthe synchronisation is displayed here.                         |
|---|----------------------------------------------------------------------------------------------------|
|   | Ovo je samo informativni izbornik! Ako je WiFi veza postavljena za PoolLab 2.0®<br>(putem aplikacije LabCOM® dok je PoolLab 2.0® povezan s aplikacijom putem<br>Bluetooth®), ovdje se prikazuje WiFi mreža koja se koristi za sinkronizaciju.                                |
|   | Αυτό είναι μόνο ένα ενημερωτικό μενού! Εάν έχει ρυθμιστεί σύνδεση WiFi για το PoolLab 2.0®<br>(μέσω της εφαρμογής LabCOM® ενώ το PoolLab 2.0® είναι συνδεδεμένο με την εφαρμογή<br>μέσω Bluetooth®), εδώ εμφανίζεται το δίκτυο WiFi που χρησιμοποιείται για το συγχρονισμό.  |
| ۲ | Este é apenas um menu informativo! Se estiver configurada uma ligação WiFi para<br>o PoolLab 2.0® (através da aplicação LabCOM® enquanto o PoolLab 2.0® está ligado<br>à aplicação através de Bluetooth®), a rede WiFi utilizada para a sincronização é<br>apresentada aqui. |
| + | Tämä on vain tiedotusvalikko! Jos PoolLab 2.0® -laitteelle on määritetty WiFi-yhteys<br>(LabCOM®-sovelluksen kautta, kun PoolLab 2.0® on yhdistetty sovellukseen<br>Bluetooth®:n kautta), tässä näytetään synkronoinnissa käytettävä WiFi-verkko.                            |

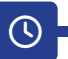

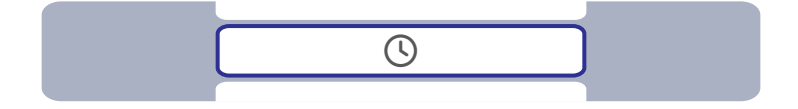

|          | The date and time are automatically corrected when the PoolLab 2.0® is connected (Bluetooth®) to the LabCOM® app. In this menu you can choose between the 12-h-format (e.g. 02:00 PM) or the 24-h-format (e.g. 14:00).                                |
|----------|----------------------------------------------------------------------------------------------------|
| *        | Datum i vrijeme automatski se ispravljaju kada se PoolLab 2.0® poveže (Bluetooth®)<br>s aplikacijom LabCOM®. U ovom izborniku možete birati između 12-satnog formata<br>(npr. 14:00) ili 24-satnog formata (npr. 14:00).                              |
| <b>:</b> | Η ημερομηνία και η ώρα διορθώνονται αυτόματα όταν το PoolLab 2.0° είναι συνδεδεμένο<br>(Bluetooth®) με την εφαρμογή LabCOM®. Σε αυτό το μενού μπορείτε να επιλέξετε μεταξύ της<br>μορφής 12 ωρών (π.χ. 02:00 μ.μ.) ή της μορφής 24 ωρών (π.χ. 14:00). |
| ۲        | A data e a hora são automaticamente corrigidas quando o PoolLab 2.0® está ligado<br>(Bluetooth®) à aplicação LabCOM®. Neste menu, pode escolher entre o formato de<br>12 horas (p. ex., 02:00 PM) ou o formato de 24 horas (p. ex., 14:00).           |
| +        | Päivämäärä ja kellonaika korjataan automaattisesti, kun PoolLab 2.0® on yhdistetty<br>(Bluetooth®) LabCOM®-sovellukseen. Tässä valikossa voit valita 12 tunnin (esim.<br>02:00 PM) tai 24 tunnin (esim. 14:00) ajan.                                  |

### Date | Datum | Ημερομηνία | Data | Päivämäärä

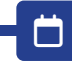

| Η Π |  |
|-----|--|
|     |  |

|   | The date and time are automatically corrected when the PoolLab 2.0 <sup>®</sup> is connected (Bluetooth <sup>®</sup> ) to the LabCOM <sup>®</sup> app. In this menu you can choose between option 1 (MM/DD/YYYY - example 09/27/2024) and option 2 (DD/MM/YYYY - example 27/09/2024).         |
|---|----------------------------------------------------------------------------------------------------|
|   | Datum i vrijeme se automatski ispravljaju kada se PoolLab 2.0® poveže<br>(Bluetooth®) s aplikacijom LabCOM®. U ovom izborniku možete birati između opcije<br>1 (MM/DD/GGGG - primjer 27.09.2024) i opcije 2 (DD/MM/GGGG - primjer 27.09.2024).                                                |
|   | Η ημερομηνία και η ώρα διορθώνονται αυτόματα όταν το PoolLab 2.0® είναι συνδεδεμένο<br>(Bluetooth®) με την εφαρμογή LabCOM®. Σε αυτό το μενού μπορείτε να επιλέξετε μεταξύ της<br>επιλογής 1 (MM/DD/YYYY - παράδειγμα 09/27/2024) και της επιλογής 2 (DD/MM/YYYY -<br>παράδειγμα 27/09/2024). |
|   | A data e a hora são automaticamente corrigidas quando o PoolLab 2.0® está<br>ligado (Bluetooth®) à aplicação LabCOM®. Neste menu, pode escolher entre<br>a opção 1 (MM/DD/AAAA - exemplo 27/09/2024) e a opção 2 (DD/MM/AAAA -<br>exemplo 27/09/2024).                                        |
| + | Päivämäärä ja kellonaika korjataan automaattisesti, kun PoolLab 2.0® on yhdistetty<br>(Bluetooth®) LabCOM®-sovellukseen. Tässä valikossa voit valita vaihtoehdon 1<br>(MM/DD/YYYY - esim. 27.09.2024) ja vaihtoehdon 2 (DD/MM/YYYY - esim. 27.09.2024).                                       |

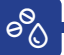

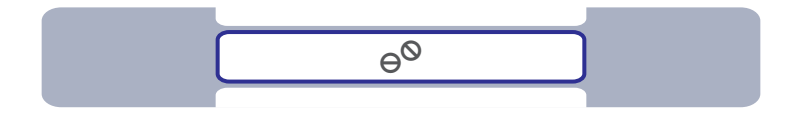

|   | Some parameters can be measured on the PoolLab 2.0 <sup>®</sup> with both tablet reagents<br>and liquid reagents. Select between tablet and liquid mode in the menu. The<br>liquid reagents may only be used in liquid mode, otherwise incorrect results will be<br>measured! The selected mode is indicated by a symbol in the status bar (top of the<br>screen).                                                                                           |
|---|----------------------------------------------------------------------------------------------------|
| * | Neki parametri mogu se mjeriti na PoolLab 2.0® i s reagensima u tabletama i s<br>tekućim reagensima. Odaberite između tabletnog i tekućeg načina rada u izborniku.<br>Tekući reagensi smiju se koristiti samo u tekućem načinu rada, inače će biti<br>izmjereni netočni rezultati! Odabrani način rada označen je simbolom u statusnoj<br>traci (vrh zaslona).                                                                                               |
|   | Ορισμένες παράμετροι μπορούν να μετρηθούν στο PoolLab 2.0° τόσο με αντιδραστήρια σε<br>δισκία όσο και με υγρά αντιδραστήρια. Επιλέξτε στο μενού μεταξύ της λειτουργίας με δισκία και<br>της λειτουργίας με υγρό. Τα υγρά αντιδραστήρια μπορούν να χρησιμοποιηθούν μόνο σε υγρή<br>λειτουργία, διαφορετικά θα μετρηθούν λανθασμένα αποτελέσματα! Η επιλεγμένη λειτουργία<br>υποδεικνύεται από ένα σύμβολο στη γραμμή κατάστασης (στο επάνω μέρος της οθόνης). |
| ۲ | Alguns parâmetros podem ser medidos no PoolLab 2.0 <sup>®</sup> tanto com reagentes<br>em pastilhas como com reagentes líquidos. Selecionar no menu entre o modo<br>de pastilha e o modo de líquido. Os reagentes líquidos só podem ser utilizados<br>no modo líquido, caso contrário serão medidos resultados incorrectos! O modo<br>selecionado é indicado por um símbolo na barra de estado (parte superior do ecrã).                                     |
| + | Jotkin parametrit voidaan mitata PoolLab 2.0" -laitteella sekä tablettireagensseilla<br>että nestemäisillä reagensseilla. Valitse tabletin ja nesteen tila valikosta. Nestemäisiä<br>reagensseja saa käyttää vain nestemäisessä tilassa, muutoin mitataan virheellisiä<br>tuloksia! Valittu tila ilmoitetaan tilapalkissa (näytön yläreunassa) olevalla symbolilla.                                                                                          |

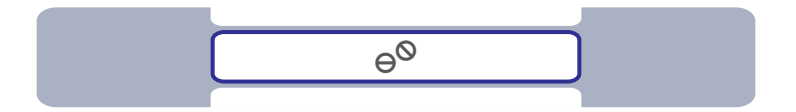

9<sup>0</sup>0

|   | The selection "Tablet mode" or "Liquid mode" only affects those parameters for<br>which there is actually a choice between these two reagent types. These parameters<br>are highlighted in blue in the table below. The selected setting does NOT affect any<br>other parameters.                           |
|---|----------------------------------------------------------------------------------------------------|
|   | Odabir "Tablet mode" ili "Liquid mode" utječe samo na one parametre za koje<br>zapravo postoji izbor između ove dvije vrste reagensa. Ovi parametri označeni su<br>plavom bojom u donjoj tablici. Odabrana postavka NE utječe na druge parametre.                                                           |
|   | Η επιλογή «Λειτουργία δισκίων» ή «Λειτουργία υγρού» επηρεάζει μόνο τις παραμέτρους για<br>τις οποίες υπάρχει πράγματι επιλογή μεταξύ αυτών των δύο τύπων αντιδραστηρίων. Αυτές οι<br>παράμετροι επισημαίνονται με μπλε χρώμα στον παρακάτω πίνακα. Η επιλεγμένη ρύθμιση<br>ΔΕΝ επηρεάζει άλλες παραμέτρους. |
| ۲ | A seleção "Modo pastilha" ou "Modo líquido" apenas afecta os parâmetros para<br>os quais existe realmente uma escolha entre estes dois tipos de reagentes. Estes<br>parâmetros estão destacados a azul na tabela abaixo. A definição selecionada NÃO<br>afecta quaisquer outros parâmetros.                 |
| + | Valinta "Tablettitila" tai "Nestemäinen tila" vaikuttaa vain niihin parametreihin,<br>joiden osalta voidaan valita näiden kahden reagenssityypin välillä. Nämä parametrit<br>on korostettu sinisellä alla olevassa taulukossa. Valittu asetus El vaikuta muihin<br>parametreihin.                           |

| Parameter                          | Tablet             | Liquid | Powder | Parameter                      | Tablet             | Liquid | Powder |
|------------------------------------|--------------------|--------|--------|--------------------------------|--------------------|--------|--------|
| <b>1-ACT</b><br>Active Oxygen      | $\Theta^{\otimes}$ |        |        | 15-IRON<br>Iron LR             | $\Theta^{\otimes}$ |        |        |
| <b>2-TA</b><br>Total Alkalinity    | θØ                 | ٥      |        | <b>16-NTRA</b><br>Nitrate      |                    |        |        |
| <b>3-ALU</b><br>Aluminium          | $\Theta^{\otimes}$ |        |        | 17-NITRI<br>Nitrite            |                    |        |        |
| <b>4-AMM</b><br>Ammonium           |                    |        | PP.*   | <b>18-OZON</b><br>Ozone        | θØ                 | ٥      |        |
| 5-BRO<br>Bromine                   | θØ                 | ٥      |        | <b>19-РН</b><br>рН MR          | ⊖Ø                 | ٥      |        |
| 6-CH<br>Calcium Hardness           |                    | ٥      |        | <b>20-PHMB</b><br>PHMB         | $\Theta^{\otimes}$ |        |        |
| <b>7-CLA</b><br>Chloramines        | $\Theta^{\otimes}$ |        |        | 21-PPLR<br>Phosphate LR        | $\Theta^{\otimes}$ |        |        |
| 8-CL<br>Clorine                    | θØ                 | ٥      |        | 22-PPHR<br>Phosphate HR        | $\Theta^{\otimes}$ |        |        |
| 9-CLHR<br>Chlorine HR (KI)         | $\Theta^{\otimes}$ |        | PP.*   | 23-POT<br>Potassium            | $\Theta^{\otimes}$ |        |        |
| <b>10-CLO2</b><br>Chlorine Dioxide | ⊖ <sup>©</sup>     | ٥      |        | 24-SULF<br>Sulphate            |                    |        |        |
| <b>11-CU</b><br>Copper             | $\Theta^{\otimes}$ |        |        | <b>25-TH</b><br>Total Hardness |                    | ٥      |        |
| <b>12-CYA</b><br>Cyanuric Acid     | $\Theta^{\otimes}$ |        |        | 26-UREA<br>Urea                |                    | ٥      |        |
| <b>13-HYDL</b><br>Hyd. Peroxide LR | $\Theta^{\otimes}$ |        |        | 27-ZINC<br>Zinc                | $\Theta^{\otimes}$ |        |        |
| <b>14-HYDH</b><br>Hyd. Peroxide HR | $\Theta^{\otimes}$ |        | PP.*   |                                |                    |        |        |

\*Powder Pillows can also be used in Tablet Mode

Choice between tablet and liquid reagent | Izbor između tablete i tekućeg reagensa | Επιλογή μεταξύ δισκίων και υγρού αντιδραστηρίου | Escolha entre reagente em comprimidos e liquido | Valinta tabletin ja nestemäisen reagenssin välillä

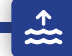

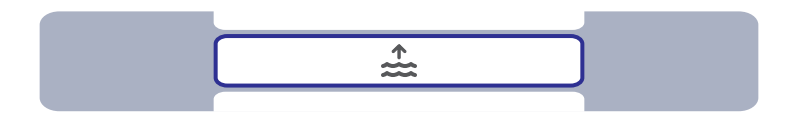

| <b>7</b> | In the LabCOM® app you can create up to 20 sampling points (e.g. "Pool 1", "Pool 2")<br>and then transfer them to the PoolLab 2.0® with an existing Bluetooth® connection.<br>In this menu you can select the sampling point under which the following<br>measurements are to be saved. The name of the selectd sampling point is also<br>displayed on the top left of the start screen.                                               |
|----------|----------------------------------------------------------------------------------------------------|
|          | U aplikaciji LabCOM® možete stvoriti do 20 točaka uzorkovanja (npr. "Bazen 1",<br>"Bazen 2") i zatim ih prenijeti u PoolLab 2.0° s postojećom Bluetooth® vezom. U<br>ovom izborniku možete odabrati točku uzorkovanja pod kojom će se spremiti<br>Sijedeća mjerenja. Naziv odabrane točke uzorkovanja također se prikazuje u gornjem<br>lijevom kutu početnog zaslona.                                                                 |
| <b>:</b> | Στην εφαρμογή LabCOM® μπορείτε να δημιουργήσετε έως και 20 σημεία δειγματοληψίας (π.χ.<br>«Pool 1», «Pool 2») και στη συνέχεια να τα μεταφέρετε στο PoolLab 2.0® με μια υτπάρχουσα<br>σύνδεση Bluetooth®. Σε αυτό το μενού μπορείτε να επιλέξετε το σημείο δειγματοληψίας<br>στο οποίο θα αποθηκευτούν οι ακόλουθες μετρήσεις. Το όνομα του επιλεγμένου σημείου<br>δειγματοληψίας εμφανίζεται επίσης επάνω αριστερά στην αρχική οθόνη. |
|          | Na aplicação LabCOM®, pode criar até 20 pontos de amostragem (por exemplo,<br>"Piscina 1", "Piscina 2") e transferi-los para o PoolLab 2.0® através de uma ligação<br>Bluetooth® existente. Neste menu, pode selecionar o ponto de amostragem em que<br>as medições seguintes devem ser guardadas. O nome do ponto de amostragem<br>selecionado também é apresentado no canto superior esquerdo do ecrã inicial.                       |
| +        | LabCOM®-sovelluksessa voit luoda enintään 20 näytteenottopistettä (esim. "Pool 1",<br>"Pool 2") ja siirtää ne PoolLab 2.0" -laitteeseen olemassa olevan Bluetooth®-yhteyden<br>avulla. Tässä valikossa voit valita näytteenottopisteen, jonka alle seuraavat mittaukset<br>tallennetaan. Valitun näytteenottopisteen nimi näkyy myös aloitusnäytön<br>vasemmassa yläkulmassa.                                                          |

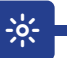

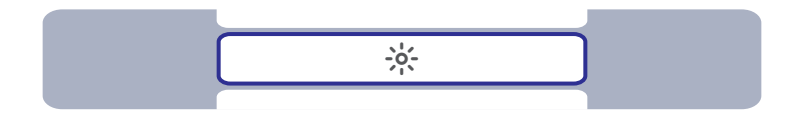

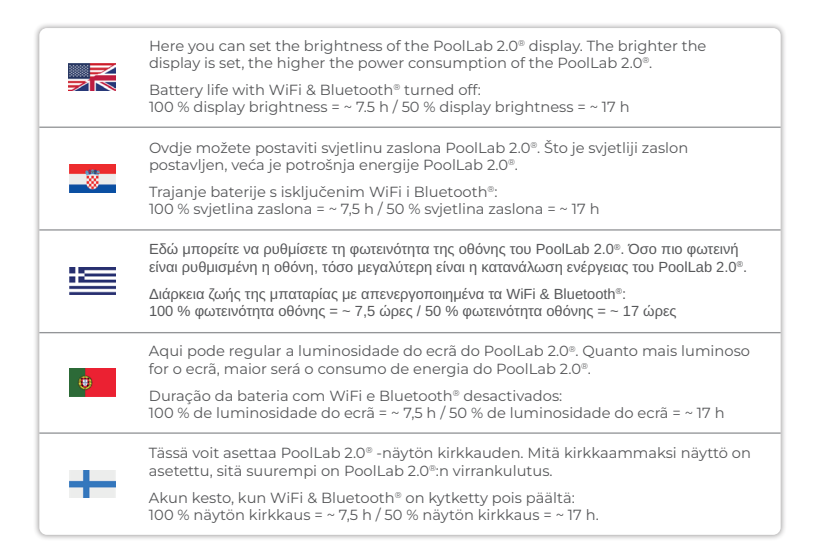

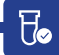

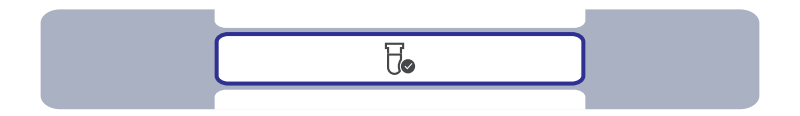

|   | If the measurement results obtained do not correspond to the expected results you<br>can, and if the cuvette is changed you MUST, carry out a calibration. Please follow<br>the steps indicated on the following pages.                            |
|---|----------------------------------------------------------------------------------------------------|
|   | Ako dobiveni rezultati mjerenja ne odgovaraju očekivanim rezultatima možete, a ako<br>se mijenja kiveta MORATE, izvršiti kalibraciju. Slijedite korake navedene na sljedećim<br>stranicama.                                                        |
|   | Εάν τα αποτελέσματα των μετρήσεων που λαμβάνονται δεν ανταποκρίνονται στα αναμενόμενα<br>αποτελέσματα, μπορείτε, και εάν αλλάξετε την κυψελίδα, ΠΡΕΠΕΙ να προβείτε σε<br>βαθμονόμηση. Ακολουθήστε τα βήματα που αναφέρονται στις επόμενες σελίδες. |
| ۲ | Se os resultados de medição obtidos não corresponderem aos resultados esperados,<br>pode, e se a cuvete for mudada, DEVE, efetuar uma calibração. Para o efeito, siga os<br>passos indicados nas páginas seguintes.                                |
| + | Jos saadut mittaustulokset eivät vastaa odotettuja tuloksia, voit suorittaa<br>kalibroinnin, ja jos kyvettiä vaihdetaan, sinun PITÄÄ suorittaa kalibrointi. Noudata<br>seuraavilla sivuilla esitettyjä ohjeita.                                    |

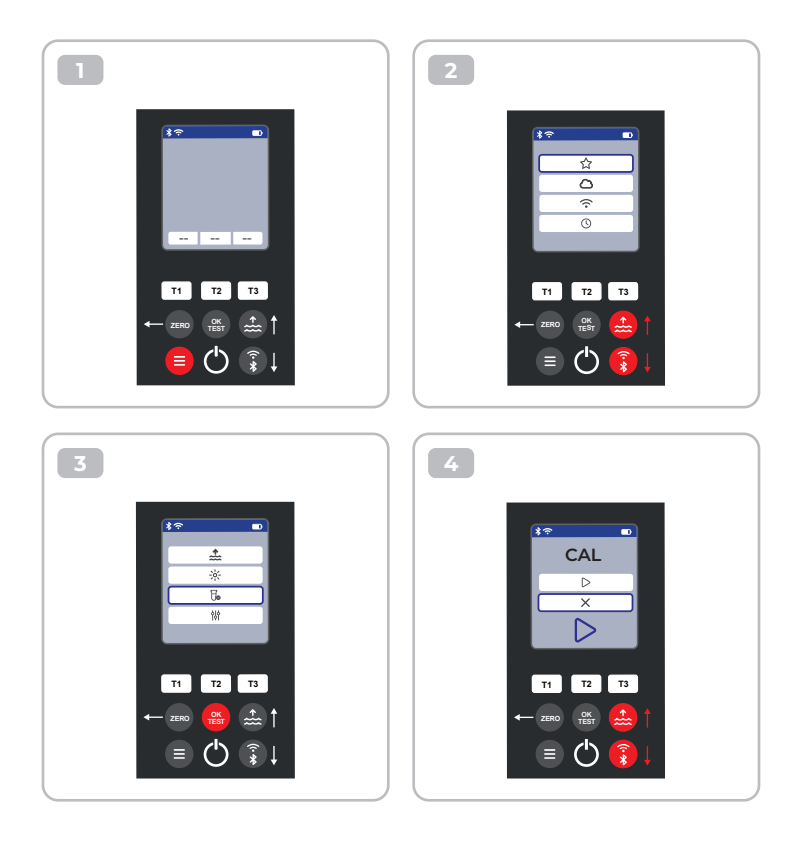

Æ

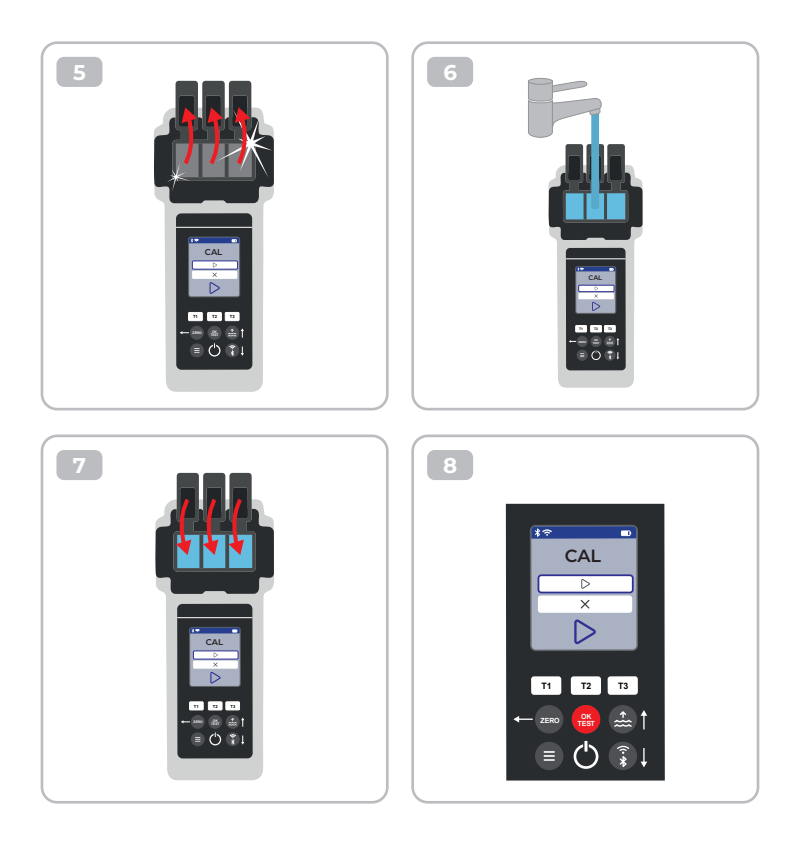

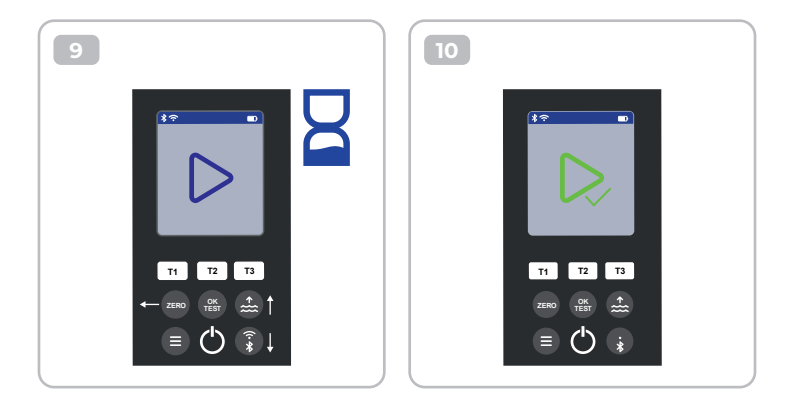

### Parameter Adjustment | Podešavanje parametara | Ρύθμιση παραμέτρων | Ajuste dos parâmetros | Parametrien säätö

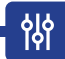

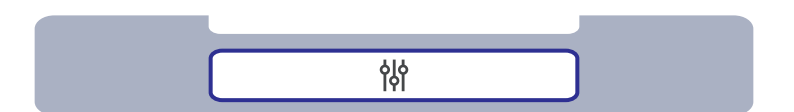

| Parameter Adjustment   Podešavanje parametara   Ρύθμιση παραμέτρων  <br>Ajuste dos parâmetros   Parametrien säätö                                                    | 49 |
|----------------------------------------------------------------------------------------------------|----|
| Control of the Adjustment   Kontrola prilagodbe   Έλεγχος της ρύθμισης  <br>Controlo do ajustamento   Säädön valvonta                                                | 50 |
| Carry out Parameter Adjustment   Provedite podešavanje parametara  <br>Εκτέλεση ρύθμισης παραμέτρων   Efetuar o ajuste dos parâmetros  <br>Suorita parametrien säätö | 51 |
| Delete Parameter adjustment   Brisanje podešavanja parametra  <br>Διαγραφή Ρύθμιση παραμέτρων   Apagar Ajuste dos parâmetros  <br>Poista parametrien säätö           | 55 |

|   | In the parameter adjustment menu, you can actively influence the measured value<br>of a parameter. Only carry out a parameter adjustment if you are 100 % sure that<br>your PoolLab 2.0° is constantly determining a value that is too low or too high rather<br>than the correct one due to the given measurement circumstances.<br>Please note: Parameters preceded by a pen icon are parameters for which the user<br>has stored a parameter adjustment. The measurement result to be displayed is<br>changed by the stored adjustment.                               |
|---|----------------------------------------------------------------------------------------------------|
|   | U izborniku za podešavanje parametra možete aktivno utjecati na izmjerenu<br>vrijednost parametra. Provedite podešavanje parametra samo ako ste 100 % sigurni<br>da vaš PoolLab 2.0° stalno utvrđuje prenisku ili previsoku vrijednost, a ne ispravnu<br>zbog danih okolnosti mjerenja.<br>Imajte na umu: Parametri kojima prethodi ikona olovke su parametri za koje je<br>korisnik pohranio podešavanje parametra. Rezultat mjerenja koji se prikazuje<br>mijenja se pohranjenim podešavanjem.                                                                         |
|   | Στο μενού ρύθμισης παραμέτρων, μπορείτε να επηρεάσετε ενεργά τη μετρούμενη τιμή μιας<br>παραμέτρου. Πραγματοποιήστε προσαρμογή παραμέτρου μόνο εάν είστε 100 % σίγουροι ότι το<br>PoolLab 2.0° προσδιορίζει συνεχώς μια πολύ χαμηλή ή πολύ υψηλή τιμή αντί της σωστής λόγω<br>των συγκεκριμένων συνθηκών μέτρησης.<br>Σημείωση: Οι παράμετροι των οποίων προηγείται ένα εικονίδιο στυλό είναι παράμετροι για τις<br>οποίες ο χρήστης έχει αποθηκεύσει μια ρύθμιση παραμέτρων. Το αποτέλεσμα της μέτρησης<br>που θα εμφανιστεί μεταβάλλεται από την αποθηκευμένη ρύθμιση. |
|   | No menu de ajuste de parâmetros, pode influenciar ativamente o valor medido de<br>um parâmetro. Só efectue um ajuste de parâmetros se tiver 100% de certeza de que<br>o PoolLab 2.0® está a determinar constantemente um valor demasiado ou<br>demasiado alto, em vez do valor correto, devido às circunstâncias de medição.<br>Nota: Os parâmetros precedidos de um ícone de caneta são parâmetros para os<br>quais o utilizador guardou um ajuste de parâmetro. O resultado da medição a ser<br>exibido é alterado pelo ajuste armazenado.                             |
| + | Parametrin säätövalikossa voit vaikuttaa aktiivisesti parametrin mitattuun arvoon.<br>Suorita parametrin säätö vain, jos olet 100-prosenttisen varma siitä, että PoolLab 2.0®<br>määrittää jatkuvasti liian alhaisen tai liian korkean arvon oikean arvon sijasta<br>annettujen mittausolosuhteiden vuoksi.<br>Huomaa: Parametrit, joita edeltää kynäkuvake, ovat parametreja, joille käyttäjä on<br>tallentanut parametrisäädön. Tallennettu säätö muuttaa näytettävää mittaustulosta.                                                                                  |

성

ᇮ

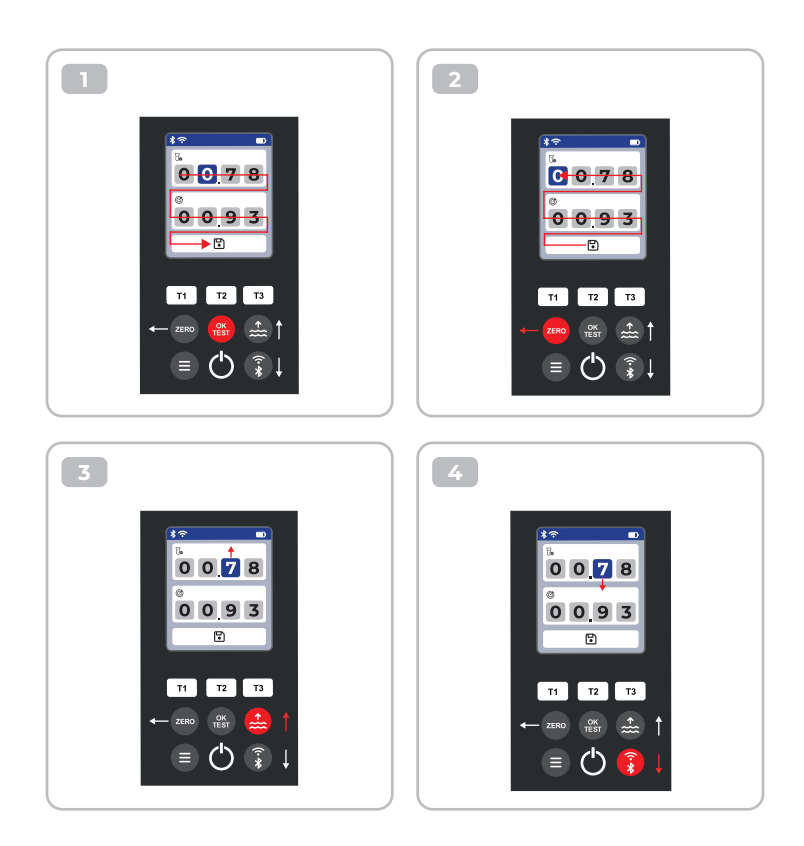

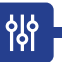

#### Carry out Parameter Adjustment | Provedite podešavanje parametara | Εκτέλεση ρύθμισης παραμέτρων | Efetuar o ajuste dos parâmetros | Suorita parametrien säätö

|   | Set the upper value to your most recent measurement result and the lower one<br>to the target value. The difference between the values can not exceed 20 % of the<br>target value.<br>Note: Exceeding the maximum of 20 % in difference will not cause any error<br>message, but the device will reject further change of the numbers.                 |
|---|----------------------------------------------------------------------------------------------------|
|   | Postavite gornju vrijednost na rezultat posljednjeg mjerenja, a donju na ciljnu<br>vrijednost. Razlika između vrijednosti ne smije biti veća od 20 % ciljane vrijednosti.<br>Napomena: Prekoračenje maksimalne razlike od 20 % neće izazvati nikakvu poruku<br>o pogrešci, ali će uređaj odbiti daljnju promjenu brojeva.                              |
|   | Ορίστε την ανώτερη τιμή στο πιο πρόσφατο αποτέλεσμα της μέτρησης και την κατώτερη στην<br>τιμή-στόχο. Η διαφορά μεταξύ των τιμών δεν μπορεί να υπερβαίνει το 20 % της τιμής στόχου.<br>Σημείωση: Η υπέρβαση της μέγιστης διαφοράς του 20 % δεν θα προκαλέσει κανένα μήνυμα<br>σφάλματος, αλλά η συσκευή θα απορρίψει την περαιτέρω αλλαγή των αριθμών. |
| ۲ | Definir o valor superior como o resultado da medição mais recente e o valor inferior<br>como o valor-alvo. A diferença entre os valores não pode exceder 20 % do valor-alvo.<br>Nota: Se a diferença máxima de 20 % for ultrapassada, não será emitida qualquer<br>mensagem de erro, mas o aparelho rejeitará qualquer outra alteração dos números.    |
| + | Aseta ylempi arvo viimeisimpään mittaustulokseen ja alempi tavoitearvoon. Arvojen<br>välinen ero ei saa ylittää 20 % tavoitearvosta.<br>Huomautus: 20 %:n enimmäisarvoneron ylittäminen ei aiheuta virheilmoitusta,<br>mutta laite hylkää numeroiden muuttamisen jatkossa.                                                                             |

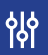

using the example of 8-CL | koristeći primjer 8-CL | χρησιμοποιώντας το παράδειγμα του 8-CL | utilizando o exemplo de 8-CL | käyttäen esimerkkinä 8-CL:ää

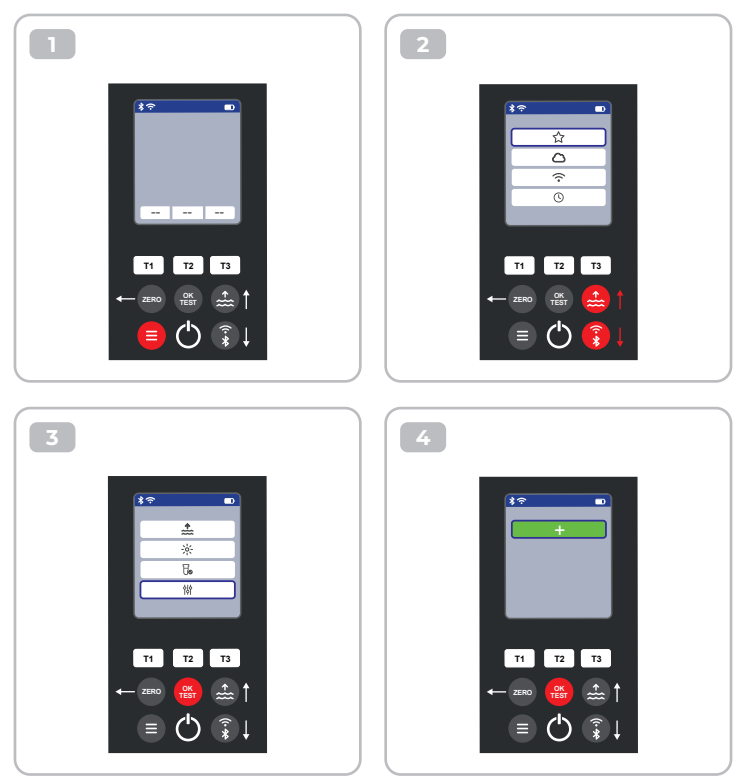

皊

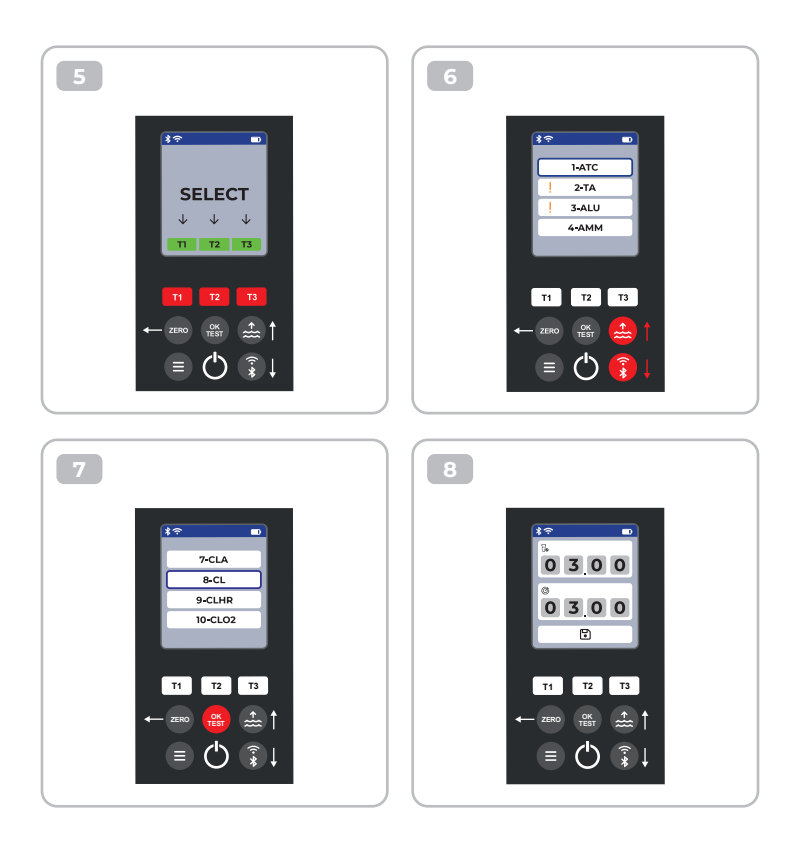

皊

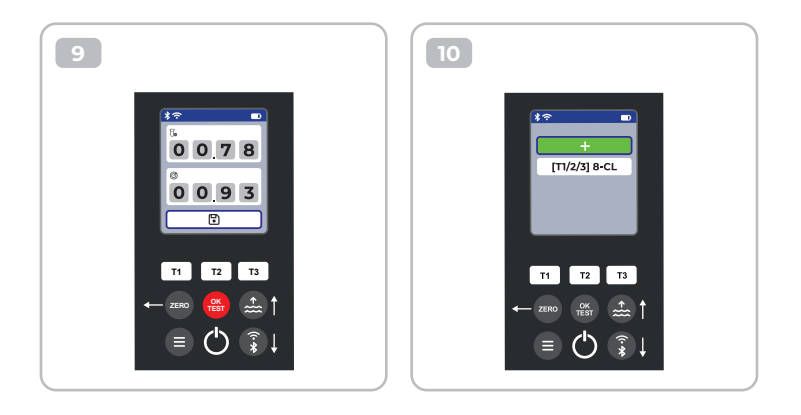

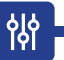

#### Delete Parameter Adjustment | Brisanje podešavanja parametra | Διαγραφή ρύθμισης παραμέτρων | Eliminar o ajuste do parâmetro | Poista parametrien säätö

using the example of 8-CL | koristeći primjer 8-CL | χρησιμοποιώντας το παράδειγμα του 8-CL | utilizando o exemplo de 8-CL | käyttäen esimerkkinä 8-CL:ää

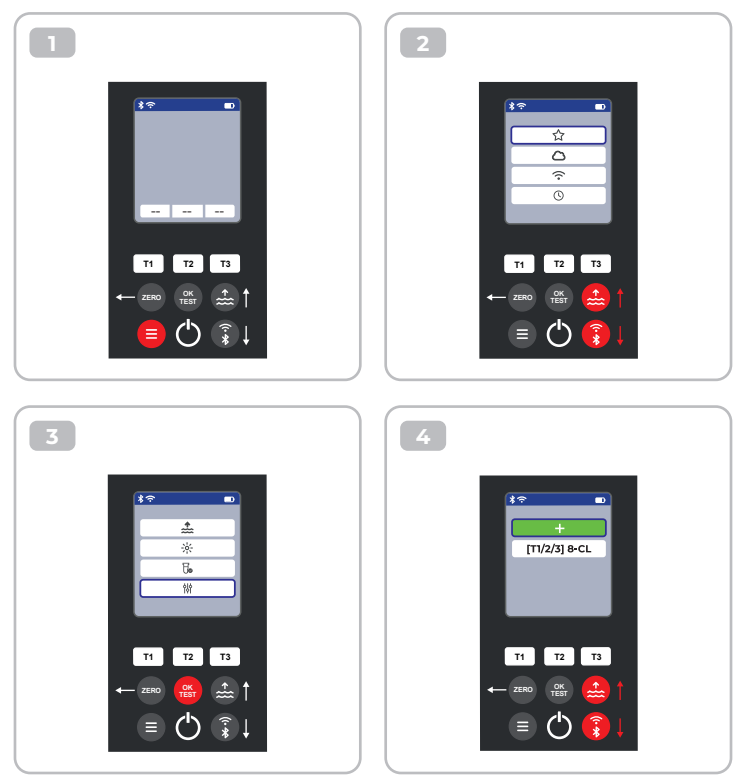

皊

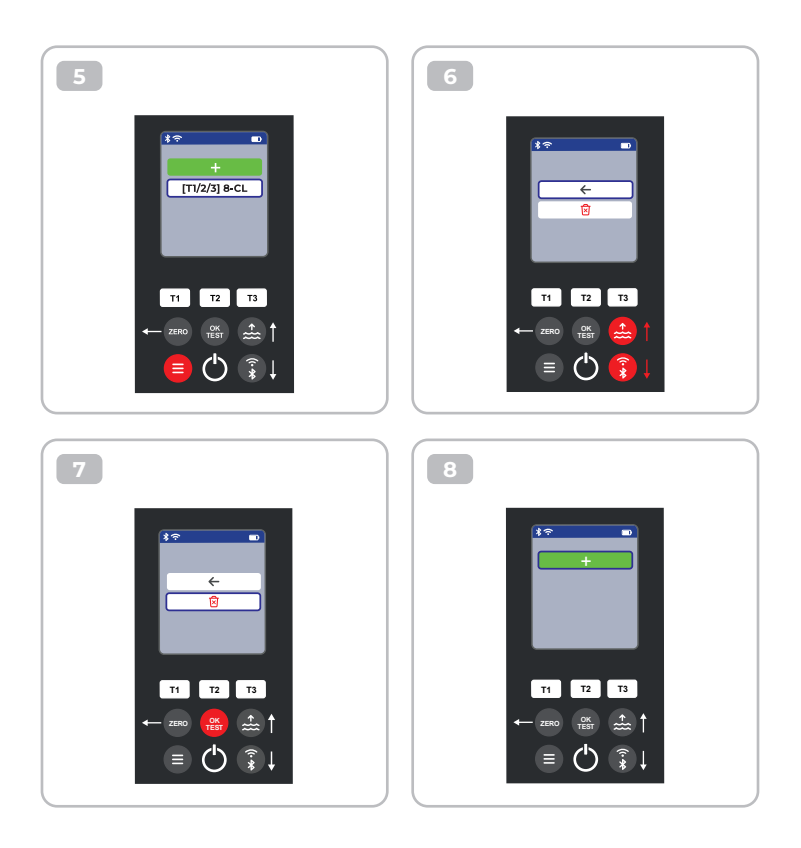

# **Certificate of Compliance**

We hereby certify that the device

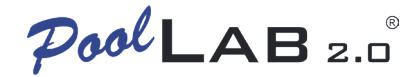

with it's serial number as stated below, has passed intensive visual and technical checks as part of our QM documentation. We confirm the device got factory-calibrated.

Water-i.d.® GmbH (Germany)

Andreas Hock, Managing Director Water–i.d.® GmbH | Daimlerstr. 20 76344 Eggenstein | Germany

### S/N Manufacturing date

Water-i.d.® is certified according to ISO 9001:2015